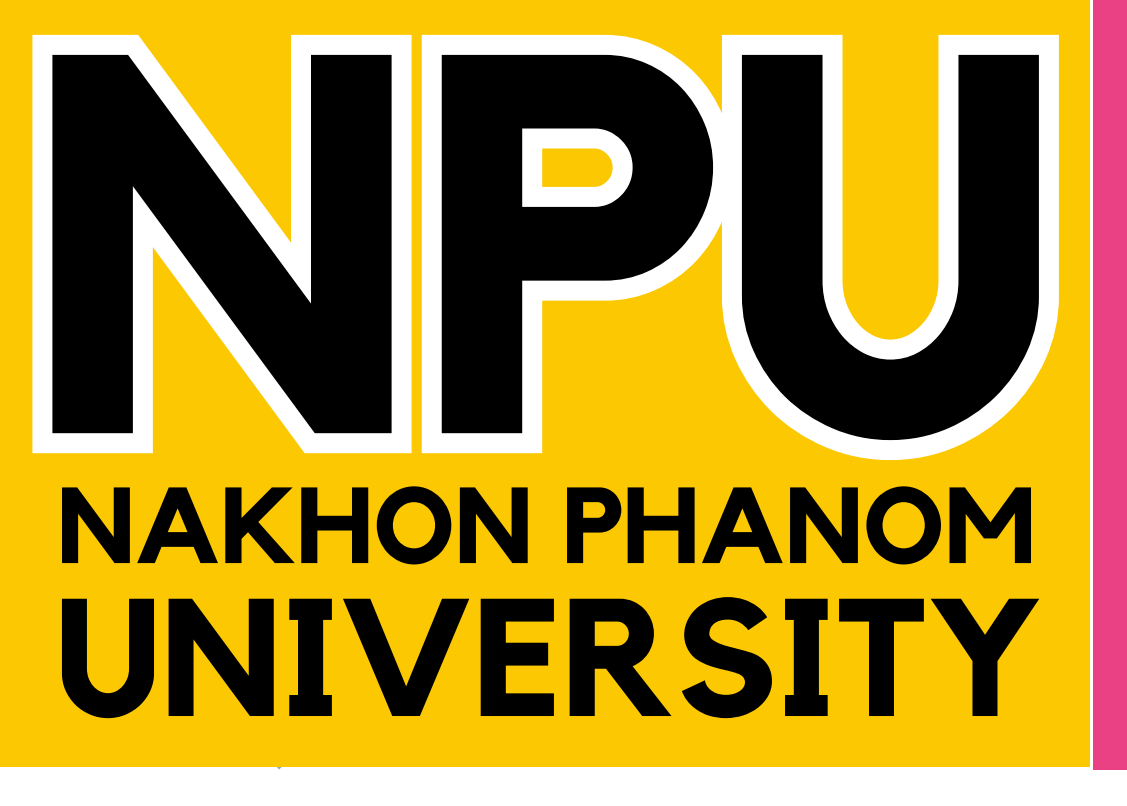

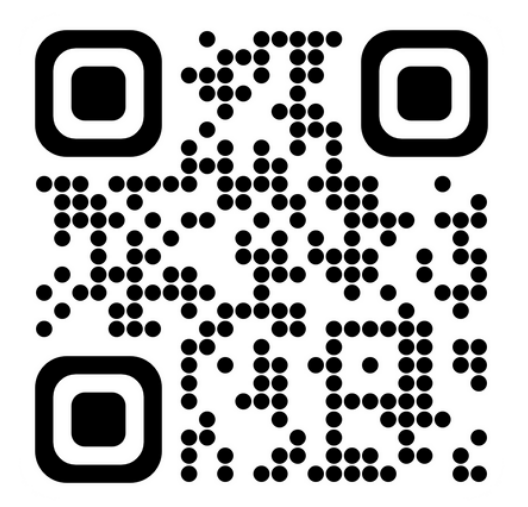

ติดตามข่าวการรับสมัคร

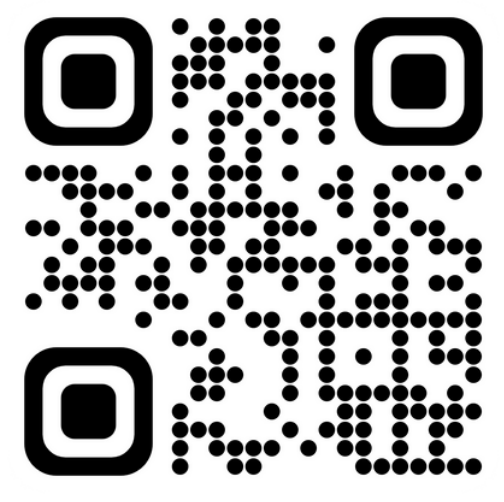

สมัครเรียนผ่านเว็บไซต์

<u>สอบถามข้อมูลเพิ่มเติม</u>

# คมือการใช้งานระบบรับสมัคร

์ แผนกงานรับเข้าและแนะแนวการศึกษา กองบริหารวิชาการ มหาวิทยาลัยนครพนม (a) 0 4253 2525

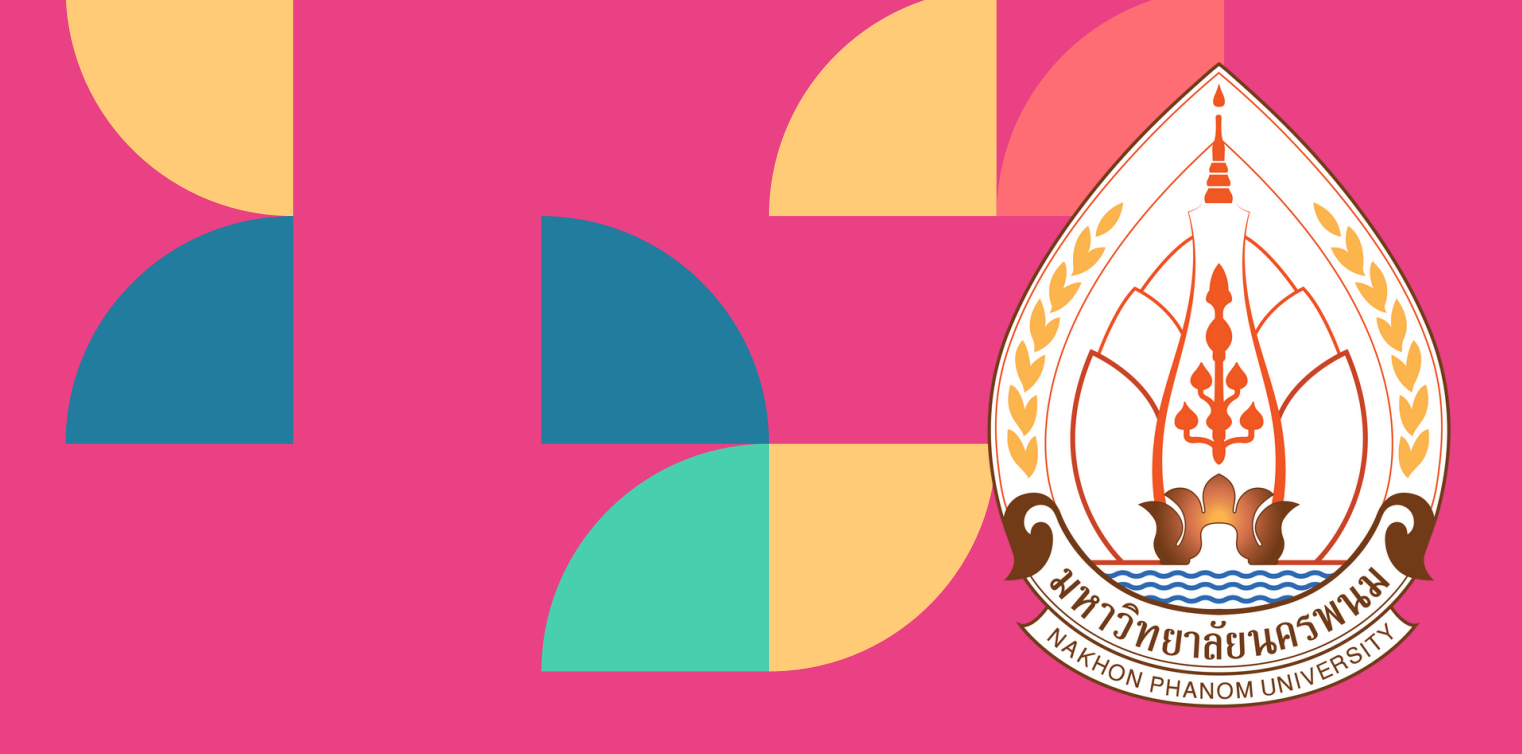

# สำหรับผู้สมัคร

🛞 ระบบรับสมัคร https://admission.npu.ac.th 🧑 เรียนต่อ มหาวิทยาลัยนครพนม Nakhon Phanom University

# <u>คมือการใช้งานระบบรับสมัค</u>ร ระดับอาชีวศึกษา ประจำปีการศึกษา 2567

| • | กุำหนด   | าการรับส | สมัคร | <br>••••• | <br>••••• |
|---|----------|----------|-------|-----------|-----------|
|   | <u> </u> | L        | _     |           |           |

- ขั้นตอนการสมัคร .....
  ขั้นตอนการอัปโหลดเอกสารประกอบการสมัคร
- ขั้นตอนการชำระเงิน .....

- ขั้นตอนการแก้ไขสาขาวิชา ......
  ขั้นตอนการแก้ไขข้อมูลผู้สมัคร ......
  ขั้นตอนการแก้ไขการอัปโหลดเอกสาร ......
- คำแนะนำเพิ่มเติม .....
- กรณีพบปัญหาระหว่างการสมัคร ......
  แผนการรับสมัครบุคคลเข้าศึกษา .....

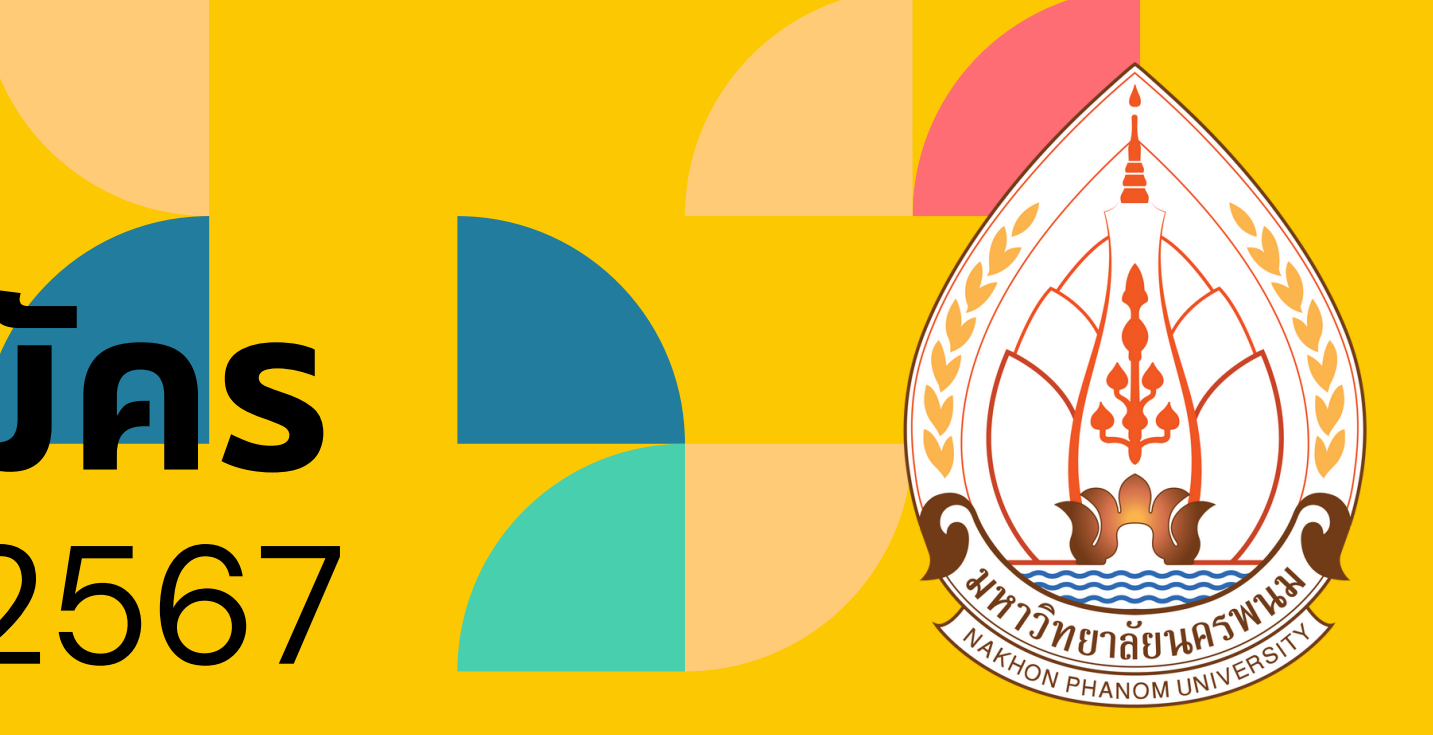

|                                         | หน้าที่  | 1  |
|-----------------------------------------|----------|----|
|                                         | หน้าที่  | 2  |
| • • • • • • • • • • • • • • • • • • • • | หน้าที่  | 11 |
| • • • • • • • • • • • • • • • • • • • • | หน้าที่  | 13 |
| • • • • • • • • • • • • • • • • • • • • | หน้าที   | 15 |
|                                         | หน้าที   | 17 |
| • • • • • • • • • • • • • • • • • • • • | หน้าที   | 18 |
| • • • • • • • • • • • • • • • • • • • • | หน้าที   | 19 |
| ••••••                                  | หนุ้าที่ | 20 |
| • • • • • • • • • • • • • • • • • • • • | หน้าทิ   | 21 |

### กำหนดการรับสมัครบุคคลเข้าศึกษา

ค่มือการใช้งานระบบรับสมัคร ระดับอาชีวศึกษา ประจำปีการศึกษา 2567

# กำหนดการรับสมัครบุคคลเข้าศึกษาในระดับอาชีวศึกษา มหาวิทยาลัยนครพนม ประจำปีการศึกษา 2567

### กิจกรรม

้รับสมัคร (คณะ/วิทยาลัย หรือ ออนไลน์)

้การชำระเงินค่าสมัครเรียนวันสุดท้าย (ออนไลน์)

ประกาศรายชื่อผู้มีสิทธิ์เข้าศึกษาต่อ (ออนไลน์)

#### การรายงานตัวเข้าศึกษา

- สมัครด้วยตนเอง ณ คณะ/วิทยาลัย ยื่นเอกสารและรายงานตัว ณ วันที่สมัคร
- สมัครผ่านระบบสมัครเรียนออนไลน์

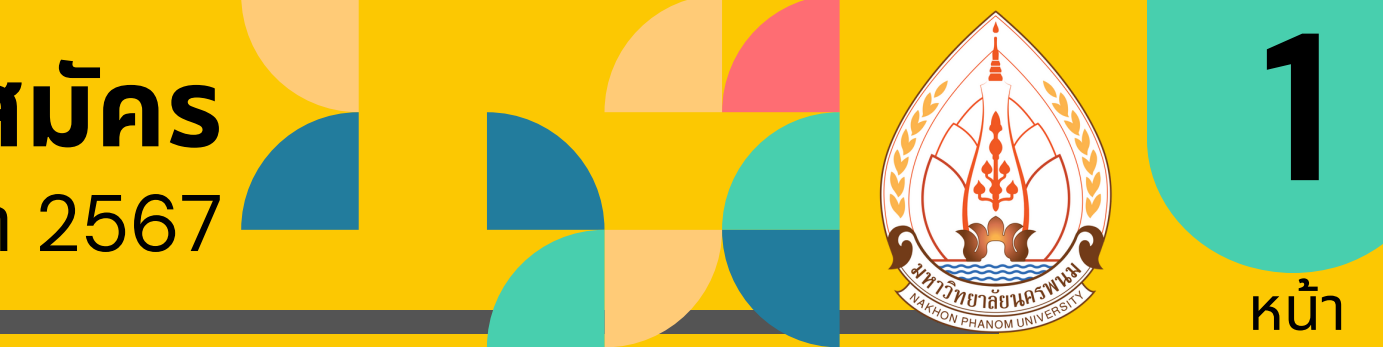

| รอบที่ 1                       | รอบที่ 2                  |
|--------------------------------|---------------------------|
| <b>5</b> ก.ย. 66 – 15 มี.ค. 67 | 16 มี.ค. – 30 เม.ย. 67    |
| 15 มี.ค <b>67</b>              | <b>30</b> ເມ.ຍ. <b>67</b> |
| <b>20</b> มี.ค. <b>67</b>      | 3 พ.ค. <b>67</b>          |
| <b>21 - 30</b> ເມ.ຍ. <b>67</b> | 7 - 10 พ.ค. 67            |

🕐 เรียนต่อ มหาวิทยาลัยนครพนม Nakhon Phanom University

คู่มือการใช้งานระบบรับสมัคร ระดับอาชีวศึกษา ประจำปีการศึกษา 2567

# เพื่อประโยชน์ของผู้สมัคร เบอร์โทรศัพท์ ที่ถูกต้องและใช้งานปัจจุบันเพื่อสามารถติดต่อสื่อสารได้ อีเมล ที่ถูกต้องและใช้งานปัจจุบันเพื่อสามารถติดต่อสื่อสาร

### โปรดใช้งาน

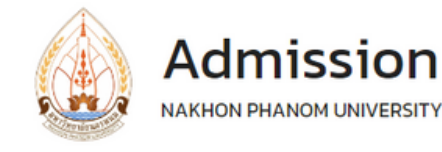

### 1. เข้าเว็บไซต์ https:/admission.npu.ac.th เลือกเมนู **"สมัครเรียน"**

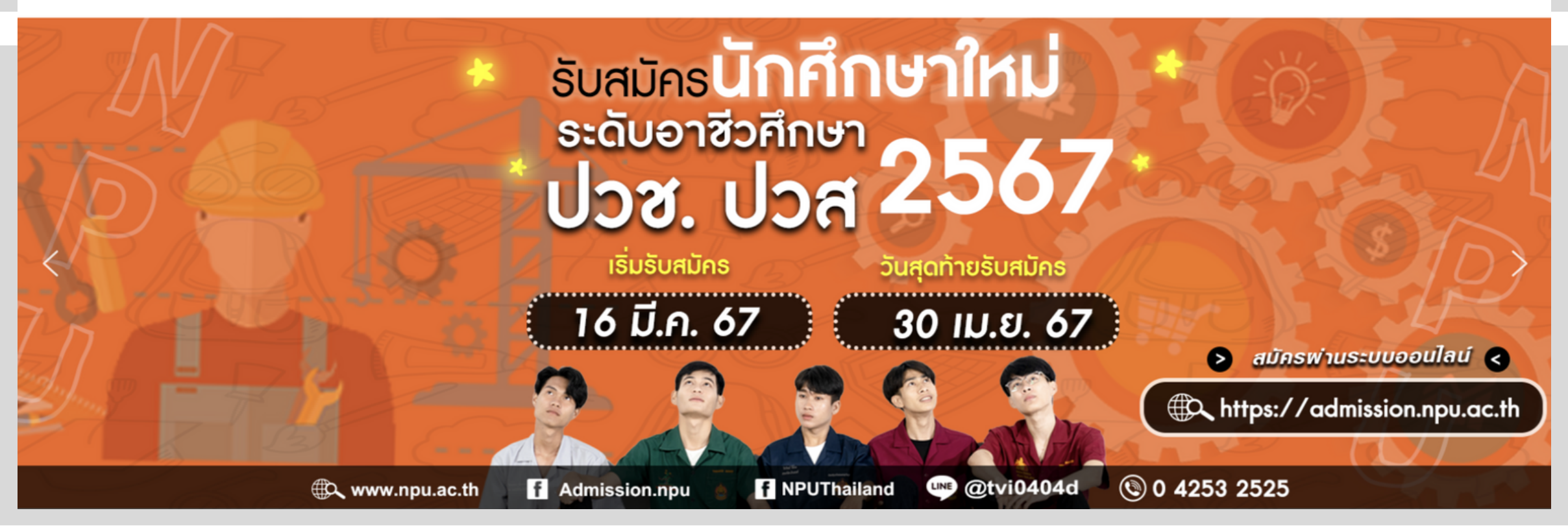

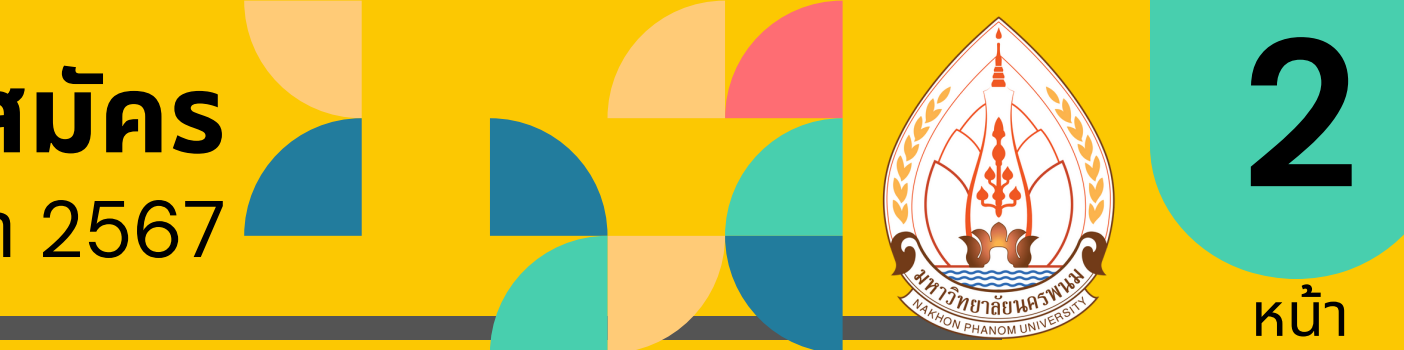

คณะและหลักสตร

หน้าหลัก

สำหรับครแนะแนว

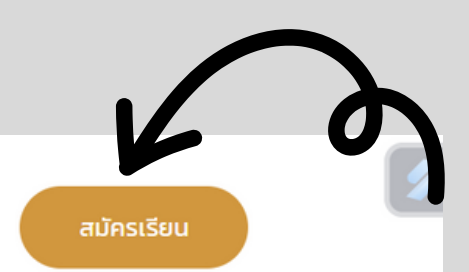

🌐 ระบบรับสมัคร https://admission.npu.ac.th 🐻 เรียนต่อ มหาวิทยาลัยนครพนม Nakhon Phanom University

## ค่มือการใช้งานระบบรับสมัคร

#### ระดับอาชีวศึกษา ประจำปีการศึกษา 2567

# 2. เข้าสู่เว็บไซต์ https:/apply.npu.ac.th

### "ระบบรับสมัครนักศึกษาออนไลน์ มหาวิทยาลัยนครพนม ประจำปีการศึกษา 2567"

### เลือกภาพ **"ระดับอาชีวศึกษา**"

#### ระบบรับสาวศารนักศึกษาออนไลน มหาวิ

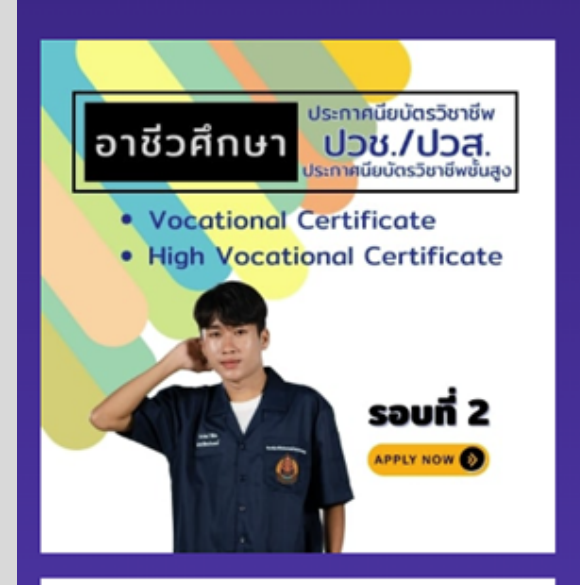

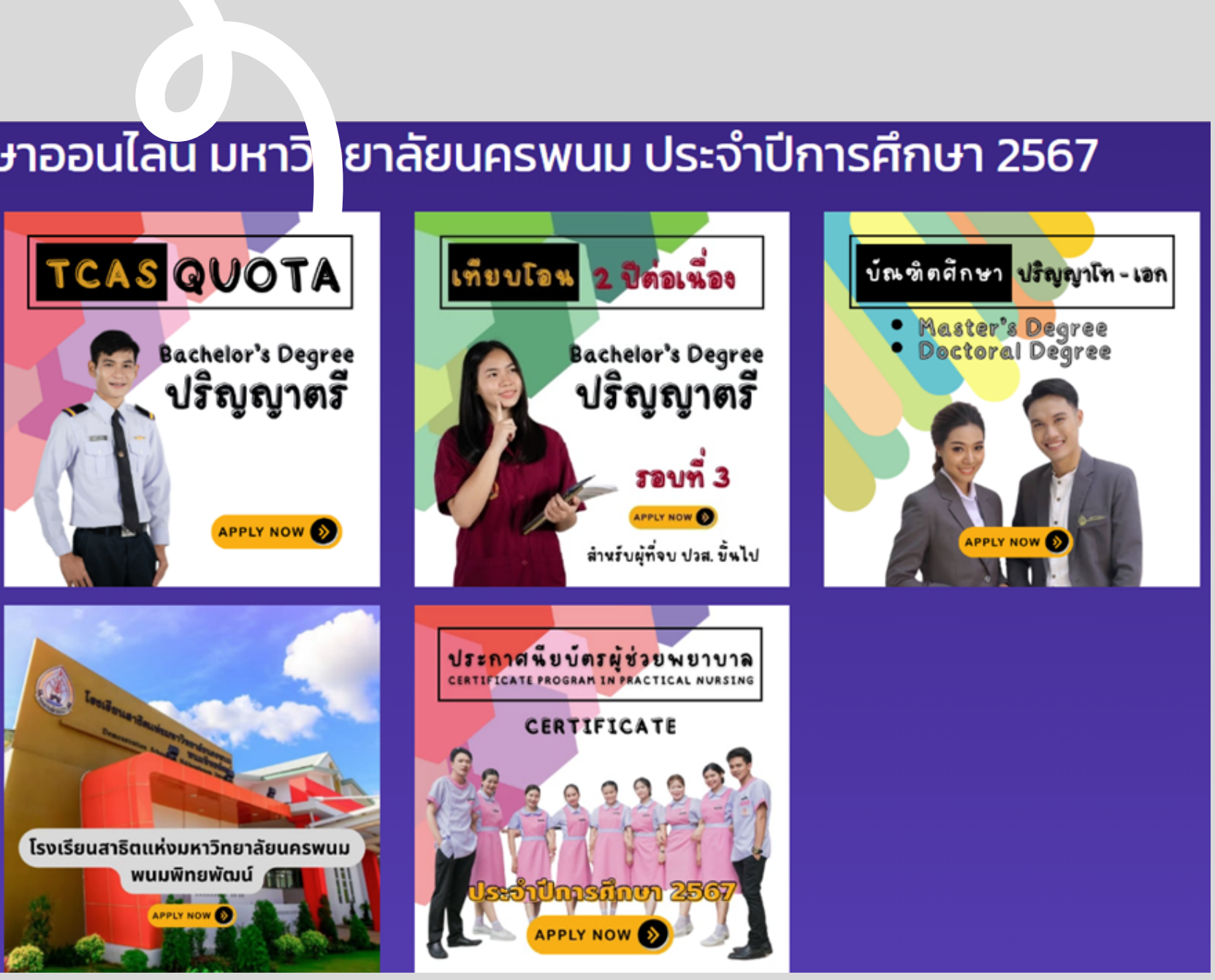

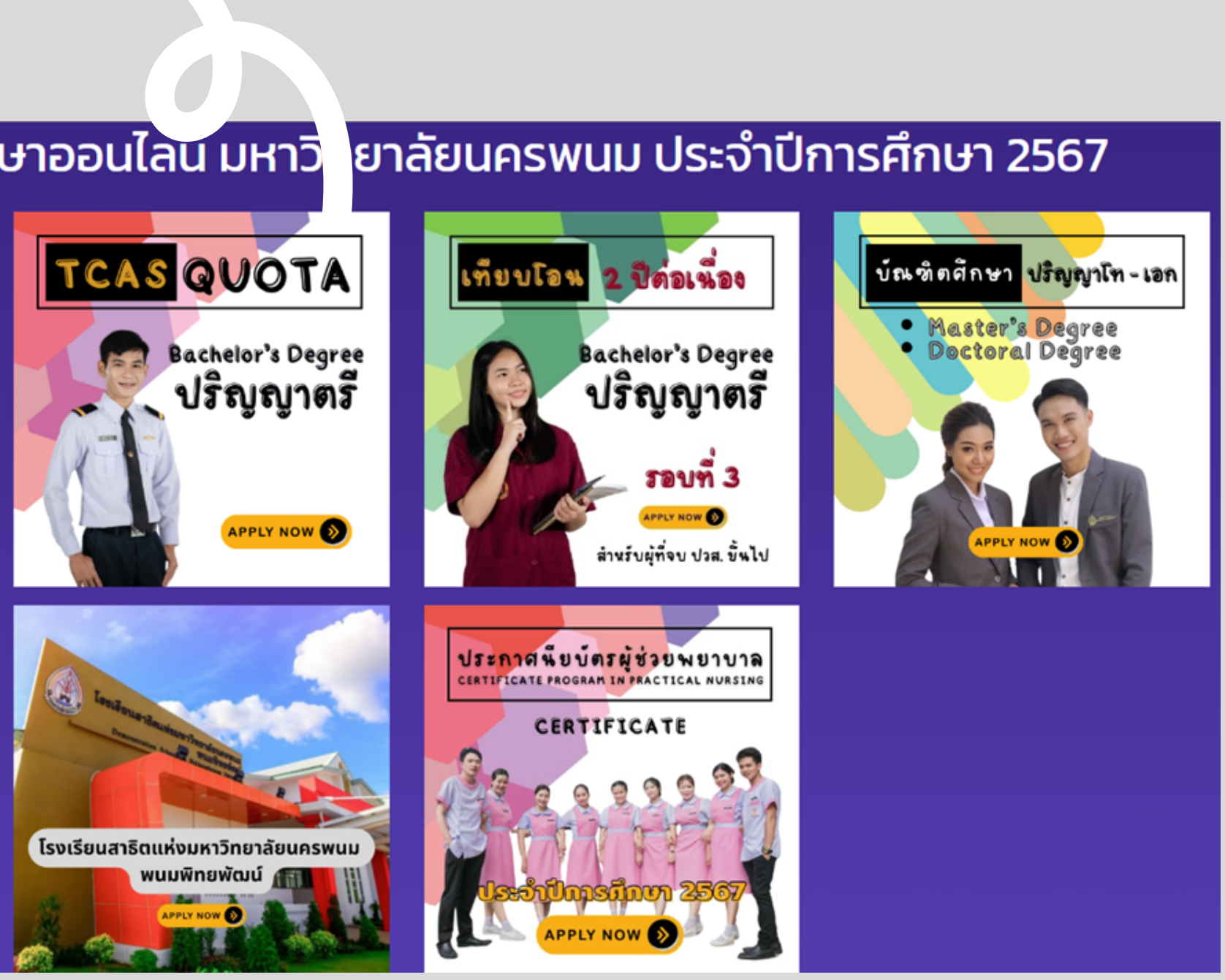

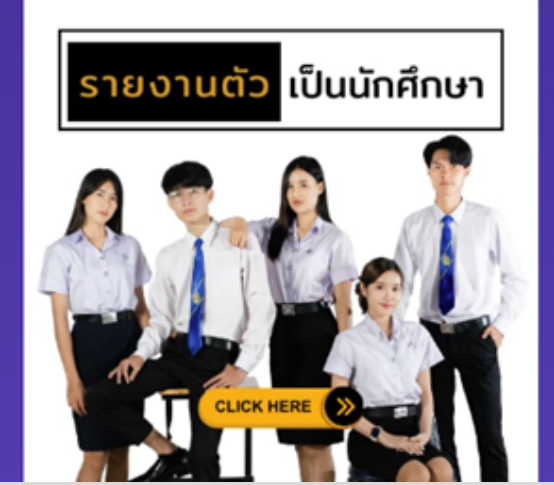

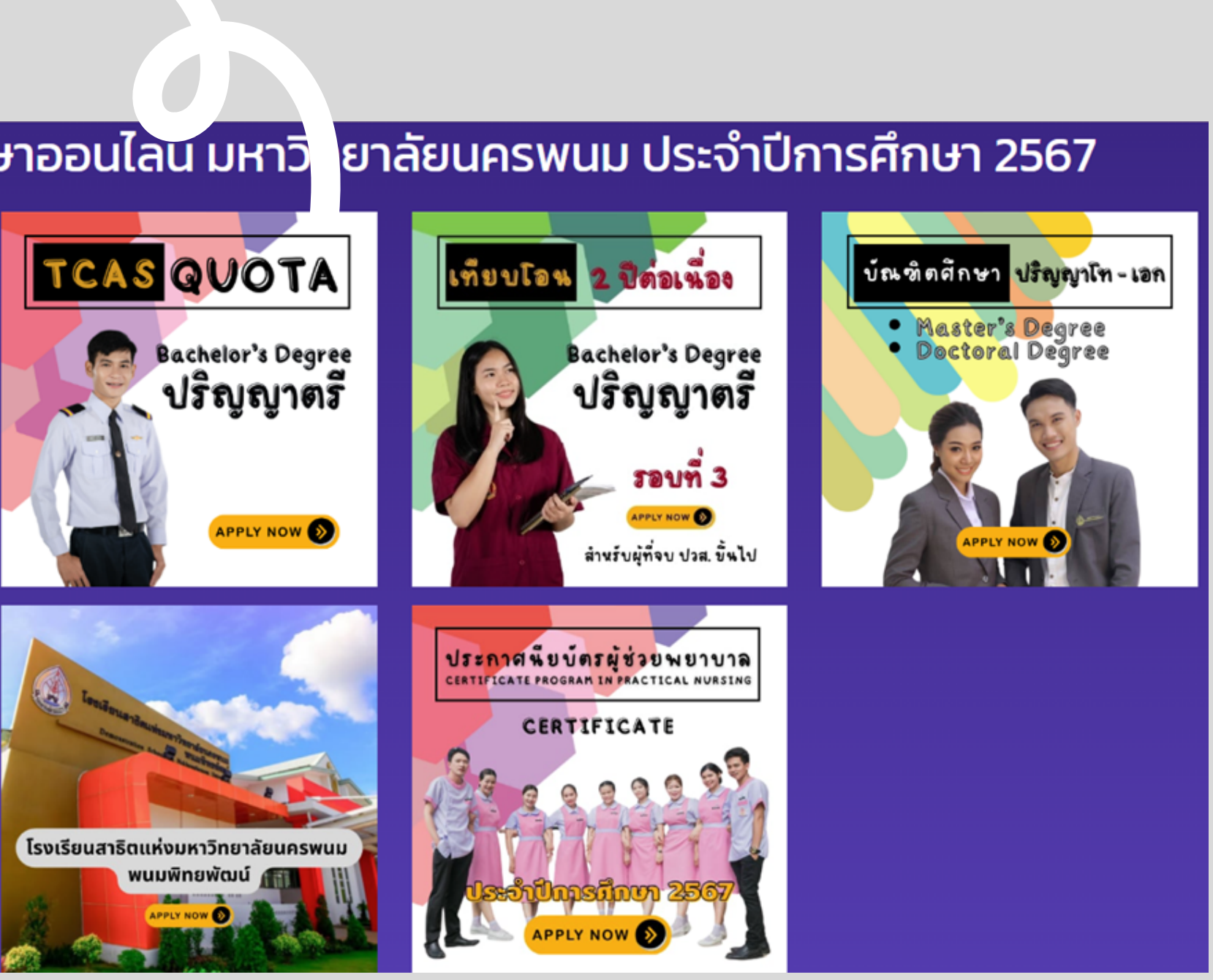

#### ้สอบถามข้อมูลเพิ่มเติม

้แผนกงานรับเข้าและแนะแนวการศึกษา กองบริหารวิชาการ มหาวิทยาลัยนครพนม (a) 0 4253 2525

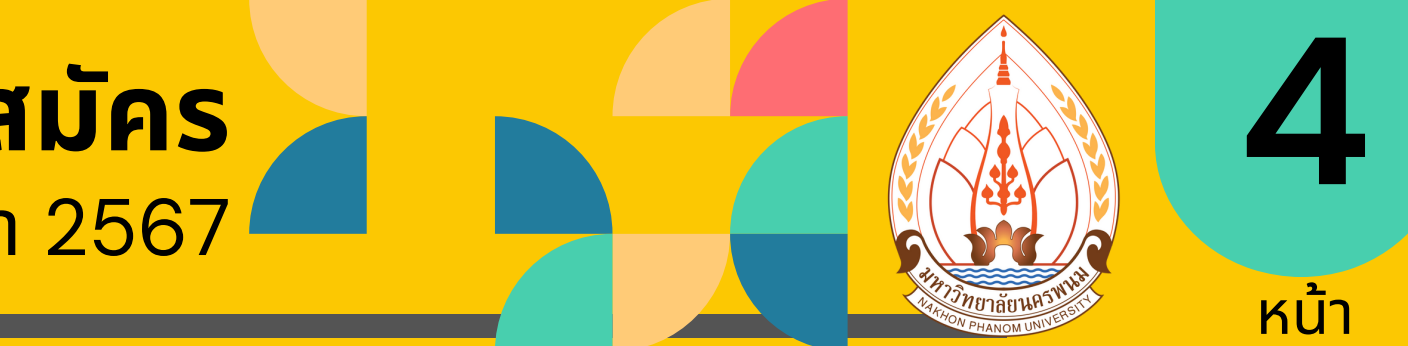

### ค่มือการใช้งานระบบรับสมัคร ระดับอาชีวศึกษา ประจำปีการศึกษา 2567

### 3. เลือกเมนูหลัก

### "สมัครเข้าศึกษา"

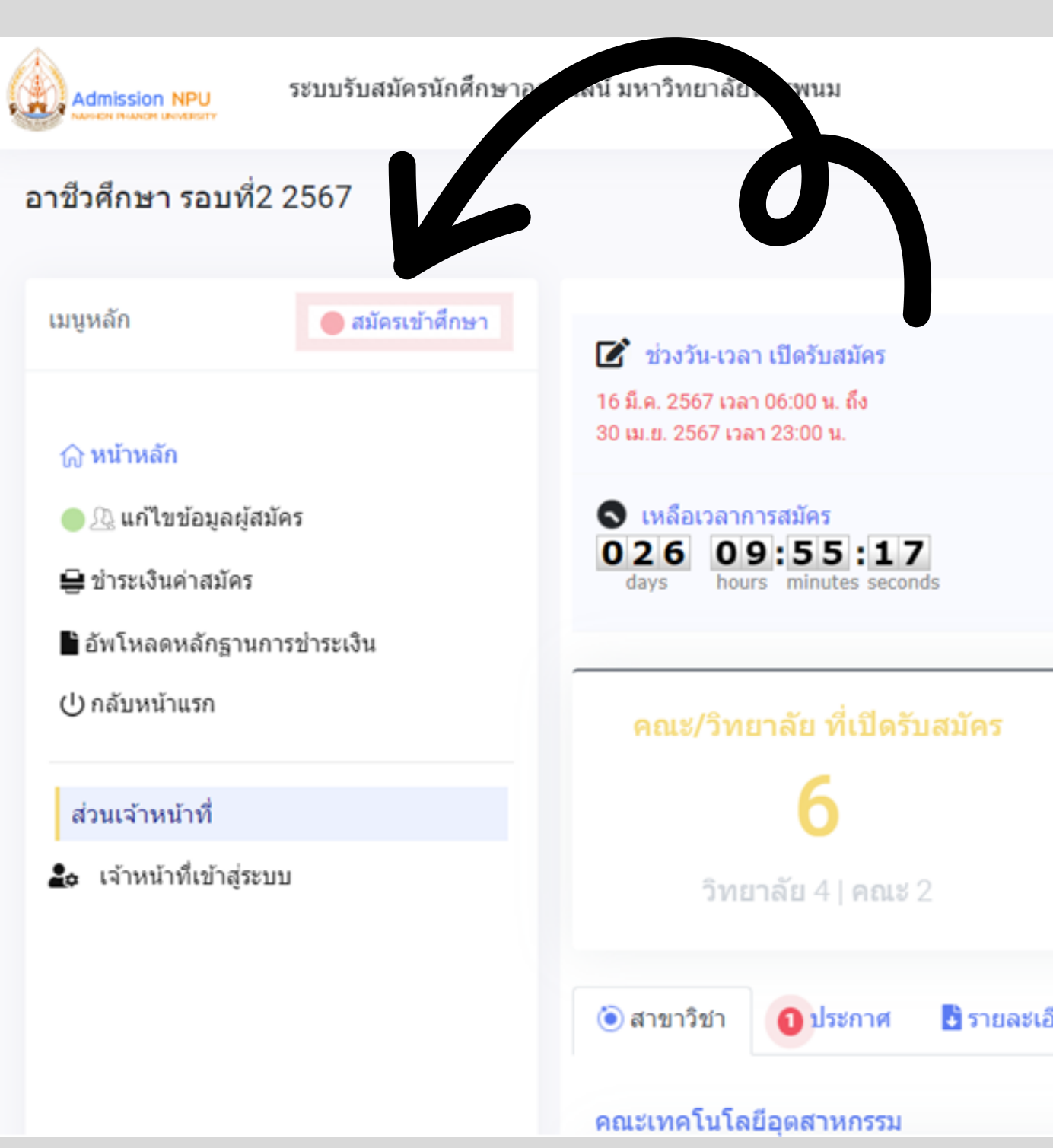

#### สอบถามข้อมูลเพิ่มเติม

้แผนกงานรับเข้าและแนะแนวการศึกษา กองบริหารวิชาการ มหาวิทยาลัยนครพนม O 4253 2525

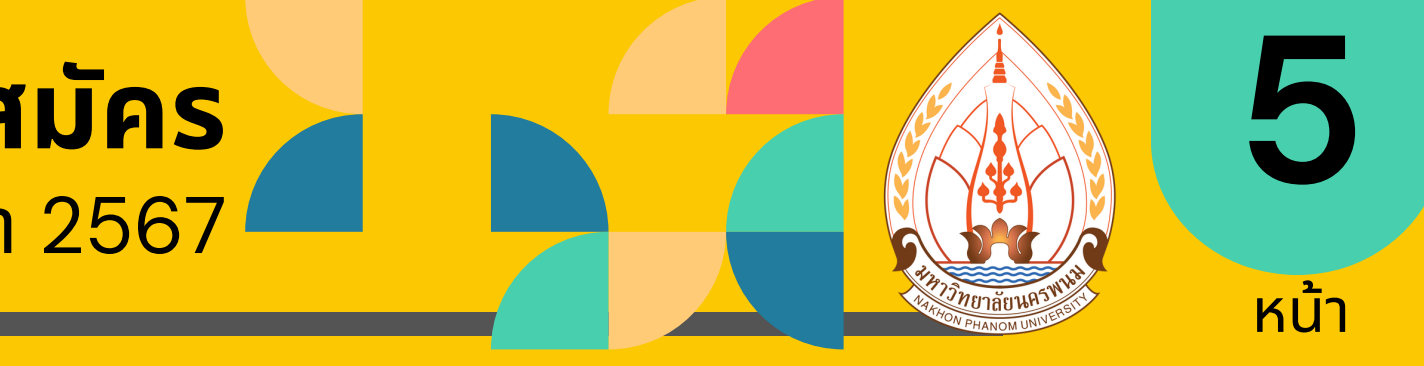

📰 พฤหัสบดี ที่ 4 เมษายน 2567 🕘 13:4:43

สาขาวิชาที่เปิดรับสมัคร 62

**คณะ** 31 | วิทยาลัย 31

จำนวนแผนการรับ

2450 **คณะ** 1350 | วิทยาลัย 1100

🛃 รายละเอียดหลักสตร

🌐 ระบบรับสมัคร https://admission.npu.ac.th 🧃 เรียนต่อ มหาวิทยาลัยนครพนม Nakhon Phanom University

### ค่มือการใช้งานระบบรับสมัคร ระดับอาชีวศึกษา ประจำปีการศึกษา 2567

4. ระบุ **"สัญชาติ"** เช่น ไทย, ลาว, จุีน, เวียดนาม และ อื่น ๆ

5. ระบุ "เลขบัตรประชาชน" (กรณี่สัญชาติไทย)

หรือ เลขพาสปอร์ต (กรณีต่างชาติ)

เมื่อกรอกครบแล้ว

ให้กด "**ตรวจสอบ"** 

|                                                                                                    | ระบบรับสมัครนักศึกษาออ | นไลน์ มหาวิทยาลัยนครพนม                                                                                        |
|----------------------------------------------------------------------------------------------------|------------------------|----------------------------------------------------------------------------------------------------|
| อาชีวศึกษา รอบที่                                                                                                    | 2 2567                 |                                                                                                    |
| เมนูหลัก                                                                                                    | 🔵 สมัครเข้าศึกษา       | ระบุสัญชาติครับ                                                                                                |
| <ul> <li>๗ หน้าหลัก</li> <li>๗ แก้ไขข้อมูลผู้ส</li> <li>๗ ข้าระเงินค่าสมัคร</li> <li>๗ ข้าระเงินค่าสมัคร</li> <li>๗ ข้าระเงินค่าสมัคร</li> <li>๗ กลับหน้าแรก</li> </ul> | สมัคร<br>เการข่าระเงิน | ไทย<br>ระบุเลขบัตรประชาชน(กรณีสัญชาติไทย) หรือ เล<br>ต่างสัญชาติ)<br>ระบุเลขบัตรประชาชนเพื่อตรวจสอบ<br>ดรวจสอบ |
| ส่วนเจ้าหน้าที่<br><b>£₀</b> เจ้าหน้าที่เข้าสู่ร                                                                                                    | ະນນ                    |                                                                                                    |

© งานรับเข้าและแนะแนวการศึกษา กองส่งเสริมวิชาการและงานทะเบียน มหาวิทยาลัยนครพนม

#### สอบถามข้อมูลเพิ่มเติม

์ แผนกงานรับเข้าและแนะแนวการศึกษา กองบริหารวิชาการ มหาวิทยาลัยนครพนม (a) 0 4253 2525

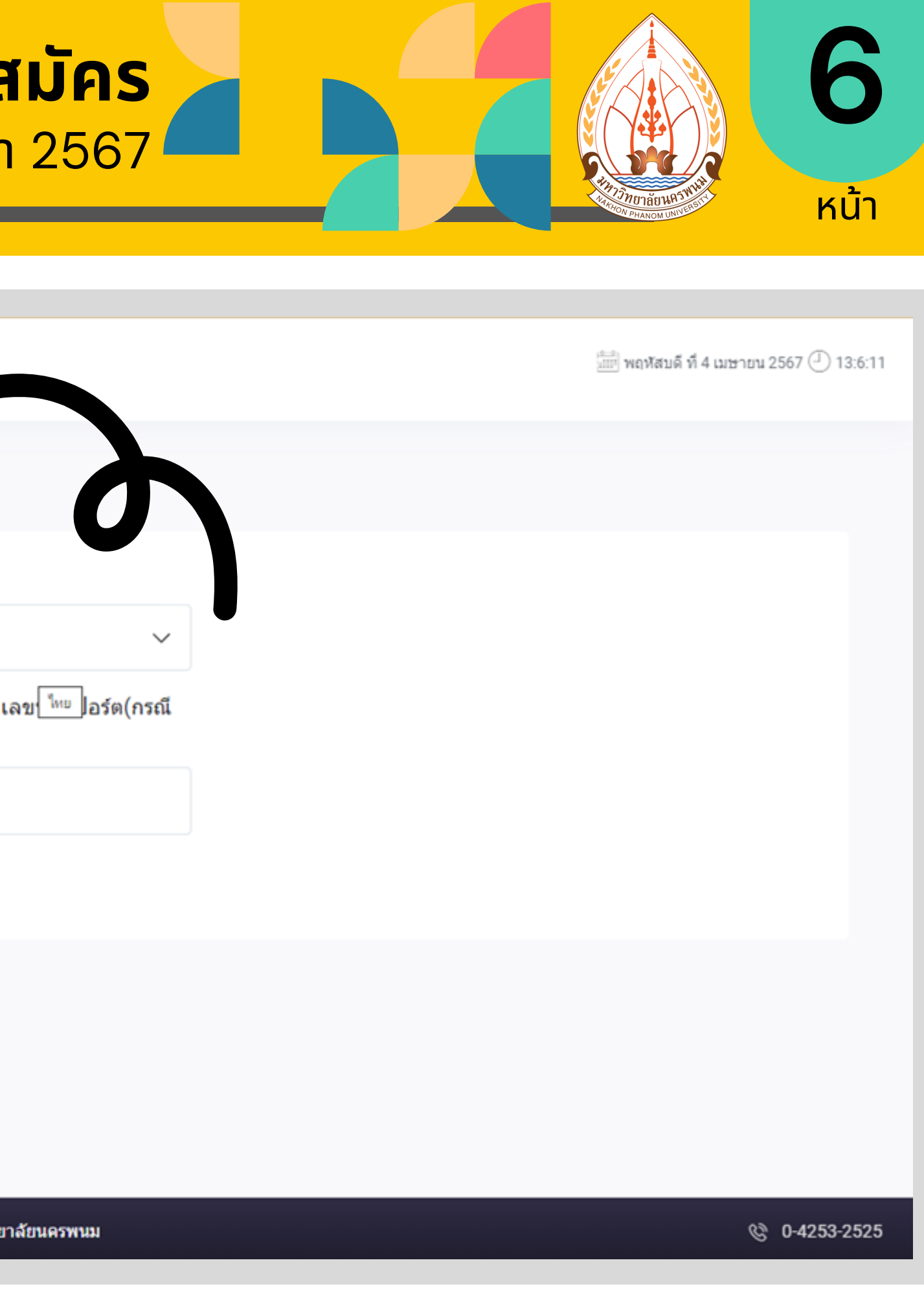

🌐 ระบบรับสมัคร https://admission.npu.ac.th 🧃 เรียนต่อ มหาวิทยาลัยนครพนม Nakhon Phanom University

### คู่มือการใช้งานระบบรับสมัคร ระดับอาชีวศึกษา ประจำปีการศึกษา 2567

### 6. เลือกสาขาอันดับที่ 1 "สาขาวิชาที่ต้องการสมัคร"

|                                                 | ระบบรับสมัครนักศึกษาออ | นไลน์ มหาวิทยาลัยนครพนม                    | <u>และ</u> )<br>พฤหัสบดี ที่ 4 เมษายน 2567 ( ี่ 13:10: |
|-------------------------------------------------|------------------------|--------------------------------------------|--------------------------------------------------------|
| อาชีวศึกษา รอบที่2                              | 2 2567                 |                                            |                                                        |
| เมนูหลัก                                        | 🔴 สมัครเข้าศึกษา       | Cool !!<br>เลือกสาขาวิชาได้ 1 สาขาครับ     |                                                        |
| ิฬ หน้าหลัก<br>● ฏิ แก้ไขข้อมูลผู้ส             | มัคร                   | เลือกสาขาวิชาที่ต้องการสมัครครับ           |                                                        |
| 🖶 ชำระเงินค่าสมัคร<br>🖿 อัพโหลดหลักฐาน <i>เ</i> | การชำระเงิน            | สาขาอนดบท า<br>กรอกชื้อสาขาวิชา เพื่อค้นหา | ~                                                      |
| (1) 0 5 10 10 10 10                             |                        |                                            |                                                        |

# ระดับอาชีวศึกษา

้สมัครุได้ 1 อันดับ/สาขาวิชา เท่านั้น

ค่าสมัคร หลักสูตรประกาศนี้ยบัตรวิชาชีพ (ปวช.) 50 บาท
 ค่าสมัคร หลักสูตรประกาศนี้ยบัตรวิชาชีพชั้นสูง (ปวส.) 100 บาท
 เพื่อประโยชน์ของผู้สมัคร : ตรวจสอบข้อมูลสาขาวิชาที่สมัครให้ถูกต้อง (ปวช. หรือ ปวส.)

้สอบถามข้อมูลเพิ่มเติม

์ แผนกงานรับเข้าและแนะแนวการศึกษา กองบริหารวิชาการ มหาวิทยาลัยนครพนม 🐚 O 4253 2525

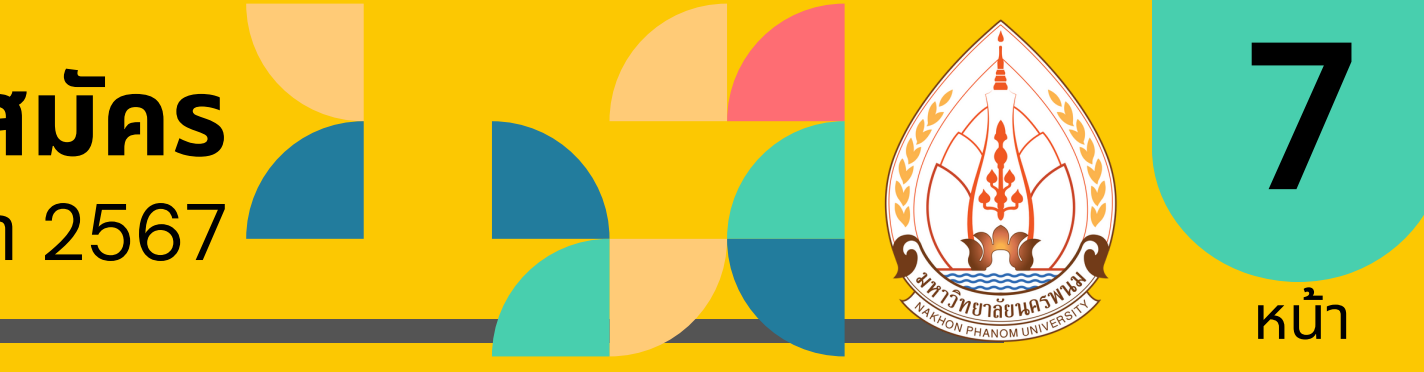

🜐 ระบบรับสมัคร https://admission.npu.ac.th 🕐 เรียนต่อ มหาวิทยาลัยนครพนม Nakhon Phanom University

### ค่มือการใช้งานระบบรับสมัคร ระดับอาชีวศึกษา ประจำปีการศึกษา 2567

### 7. กรอกข้อมูลส่วนตัวผู้สมัคร

- คำนำหน้าชื่อ
- ชื่อ
- สกุล
- ชื่อภาษาอังกฤษ
- สกุลภาษาอังกฤษ
- วันเดือนปีเกิด
- เชื้อชาติ
- สัญชาติ
- น้ำหนัก (กิโลกรัม)
- ส่วนสูง (เซนติเมตร)
- ศาสนา

|                                       |                         | <b>b</b> |                           |        |
|---------------------------------------|-------------------------|----------|---------------------------|--------|
| รรรรรรรรรรรรรรรรรรรรรรรรรรรรรรรรรรรรร |                         |          |                           |        |
| ศานาหน้าชื่อ<br>Nothing selected      | ชื่อ                    |          | สกุล                      |        |
| ชื่อภาษาอังกฤษ                        | สกุลภาษาอังกฤษ          |          |                           |        |
| วันเดือนปีเกิด                        | เชื้อชาดิ<br><b>ไทย</b> | $\sim$   | สัญชาติ<br><b>ไทย</b>     | $\sim$ |
| น้ำหนัก (กก.)                         | ส่วนสูง (ซม.)           |          | ศาสนา<br>Nothing selected | ~      |

#### ์ แผนกงานรับเข้าและแนะแนวการศึกษา กองบริหารวิชาการ มหาวิทยาลัยนครพนม (a) 0 4253 2525

#### สอบถามข้อมูลเพิ่มเติม

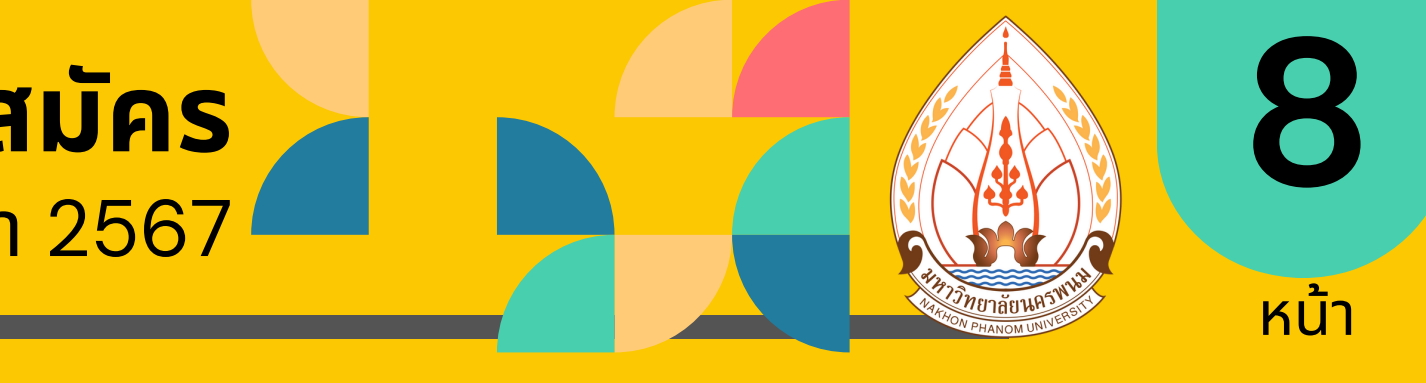

### คู่มือการใช้งานระบบรับสมัคร ระดับอาชีวศึกษา ประจำปีการศึกษา 2567

#### 8. กรอุกข้อมูลสถานศึกษา/ ึกรอกข้อมูลผลการเรียน

- ชื่อสถานศึกษาเดิม
- ระดับการศึกษาเดิม
- สาขาวิชา/แผนการเรียน
- เกรดเฉลี่ยสะสม 5 ภาคเรียน
- เกรดเฉลี่ยสะสม 6 ภาคเรียน หรือระบุผลการเรียนล่าสุด

| ข้อมูลสถานศึกษาเดิม                   |                                                     |
|---------------------------------------|-----------------------------------------------------|
| ระบุชื่อสถานศึกษาเพื่อค้นหา           | •                                                   |
| ชื่อโรงเรียน/สถานศึกษาเดิม            |                                                     |
| ระดับการศึกษาเดิม<br>Nothing selected | สาขาวิชา/แผนการเรียน                                |
| เกรดเฉลี่ยสะสม 5 ภาคเรียน             | เกรดเฉลี่ยสะสม 6 ภาคเรียน                           |
|                                       | * กรณียังไม่ทราบผลการเรียนไม่ต้องระบุ ไม่บังคับกรอก |

#### กรณี

- ระบุชื่อสถานศึกษาเพื่อค้นหา ให้กดปุ่ม ▼ 1 ครั้ง แล้ว "รอ" จะพบช่องให้กรอกชื่อ ระบุ Keyword สั้น ๆ "รอ" แล้ว "เลือก" กรณีไม่พบชื่อสถานศึกษา โปรดติดต่อเจ้าหน้าที่ หมายเลขโทรศัพท์ O 4253 2525 หรือทุกช่องทางที่แจ้งไว้
   ระบุผลการเรียน สามารถระบุผลการเรียนล่าสุดในช่องเกรดเฉลี่ยได้เลย หากยังไม่ทราบผลการเรียน ไม่ต้องระบุ

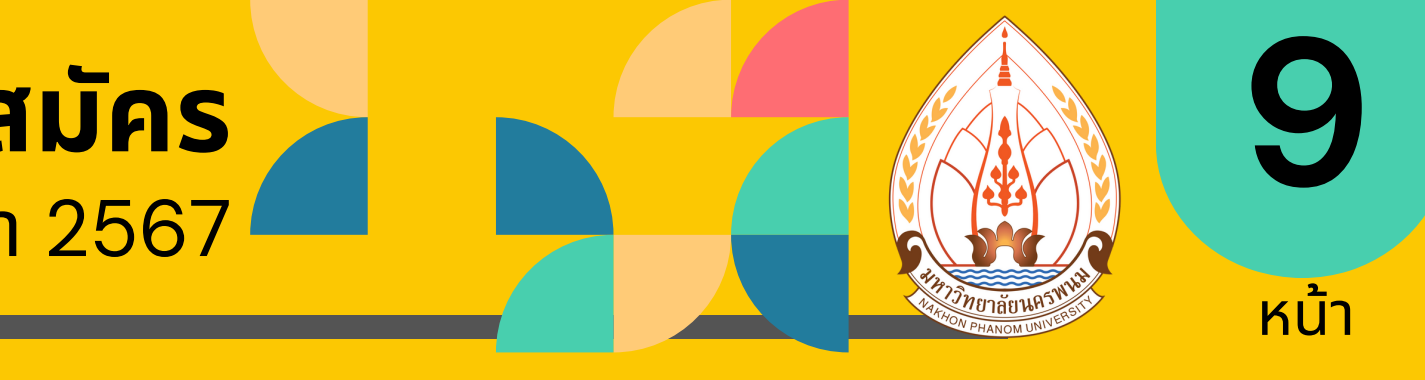

🛞 ระบบรับสมัคร https://admission.npu.ac.th 🐻 เรียนต่อ มหาวิทยา่ลัยนครพนม Nakhon Phanom University

### คู่มือการใช้งานระบบรับสมัคร ระดับอาชีวศึกษา ประจำปีการศึกษา 2567

#### กรอกข้อมูลการติดต่อ

- บ้านเลขที
- หมู่ที
- ชื่อหมู่บ้าน
- ซอย
- ถนน
- ระบุ ตำบล อำเภอ จังหวัด หรือ รหัสไปรษณีย์ "เพื่อค้นหา"
- เบอร์โทรศัพท์มือถือ
- อีเมล

|                                           | <b>.</b>            |         |              |  |  |
|-------------------------------------------|---------------------|---------|--------------|--|--|
|                                           |                     |         |              |  |  |
| ข้อมูลการติดต่อ                           |                     |         |              |  |  |
|                                           |                     |         |              |  |  |
| บ้านเลขที                                 | หมู่ที              |         | ชื่อหมู่บ้าน |  |  |
|                                           |                     |         |              |  |  |
|                                           |                     |         |              |  |  |
| ชอย                                       |                     | ถนน     |              |  |  |
|                                           |                     |         |              |  |  |
|                                           |                     |         |              |  |  |
|                                           |                     |         |              |  |  |
| ระบุดาบล อาเภอ จงหวด หรอรหล เบรษณยเพอคนหา |                     |         |              |  |  |
| ตำบล อำเภอ จังหวัด                        |                     |         |              |  |  |
|                                           |                     |         |              |  |  |
| เบอร์โทรศัพท์มือถือ (ไม่ต้องใส่ขีด -)     |                     | ฉีเมลล์ |              |  |  |
|                                           |                     |         |              |  |  |
|                                           | characters left: 10 |         |              |  |  |
|                                           |                     |         |              |  |  |

### กรณี เพื่อประโยชน์ของผู้สมัคร

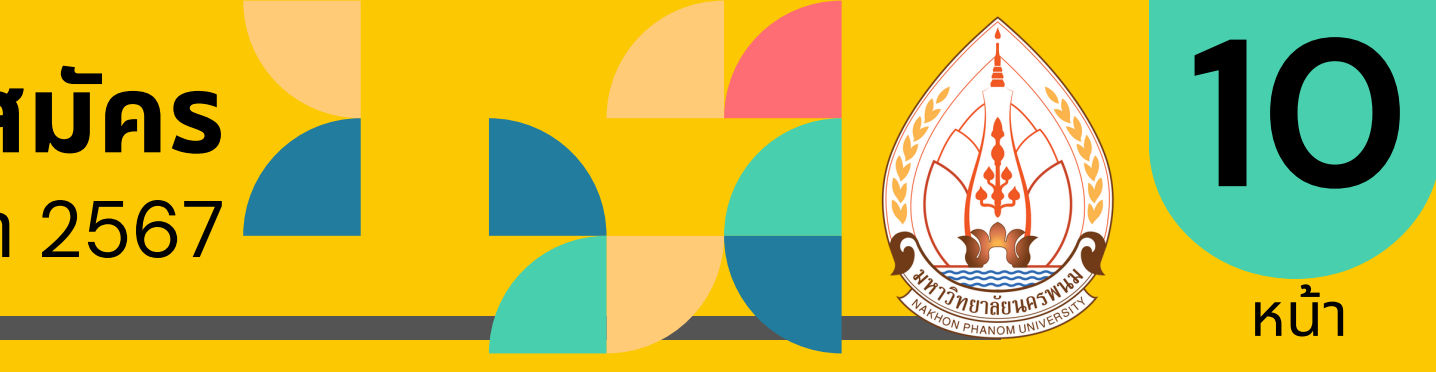

# ระบุเบอร์โทรศัพท์มือถือ ไม่ต้องใส่ขีดกลาง (-) และจะต้องเป็นเบอร์โทรศัพท์ที่สามารถติดต่อสื่อสารได้ ระบุอีเมล ต้องเป็นอีเมล์ที่สามารถติดต่อสื่อสารได้ หากมีการเปลี่ยนแปลงเบอร์โทรศัพท์มือถือ หรืออีเมล ต้องเข้าระบบฯ เพื่อแก้ไขข้อมูลให้เป็นปัจจุบันมากที่สุด

🛞 ระบบรับสมัคร https://admission.npu.ac.th 🐻 เรียนต่อ มหาวิทยา่ลัยนครพนม Nakhon Phanom University

### ขั้นตอนการอัปโหลดเอกสาร ประกอบการสมัคร

### <u>คุ่มือการใช้งานระบบรับสมัคร</u> ระดับอาชีวศึกษา ประจำปีการศึกษา 2567

### 1. อัปโหลดเอกสารประกอบการสมัคร

- สำเนาบัตรประชาชน
- สำเนาทะเบียนบ้าน
- หลักฐานการเปลี่ยนชื่อ–สกุล (ถ้ามี)
- หลักฐานแสดงผลการเรียน

### กด "บันทึกข้อมูล" \*สำคัญ\*

#### กรณี

- ทุกไฟล์ ขนาดไม่เกิน 3 Mb และอัปโหลดภายหลังได้
- เฉพาะไฟล์นามสกุล pdf, jpg, jpeg, png (เท่านั้น)
- โปรดตรวจสอบเงื่อนไขไฟล์ต่าง จากประกาศรับสมัครฯ อีกครั้ง
- กรณีผู้สมัครไม่สามารถสแกนไฟล์เป็น pdf ที่มีหลายหน้าได้ ให้ผู้สมัครถ่ายภาพหลักฐานเก็บไว้ แล้วนำไฟล์ภาพดังกล่าวแปลงเป็นไฟล์ PDF ที่เว็บไซต์นี้ jpg2pdf.com โดยคลิกที่ปุ่ม Upload Files แล้วเลือกไฟล์ภาพที่ถ่ายไว้ทั้งหมด รอระบบประมวลผล จากนั้น คลิกปุ่ม Combined เพื่อดาวน์โหลดเป็นไฟล์ PDF ลงมาไว้ในเครื่อง เพื่อใช้เป็นไฟล์อัพโหลดหลักฐาน

#### ้สอบถามข้อมูลเพิ่มเติม

| ไฟล์ที่ต้องอัพโหลด                      |
|-----------------------------------------|
| * ทุกไฟล์ ขนาดไม่เกิน 3 Mb. และอัพโหลด: |
| * เฉพาะไฟล์นามสกุล pdf.jpg.jpeg.png     |
| * โปรดตรวจสอบเงื่อนไขไฟล์ต่าง จากประกา  |
|                                         |
|                                         |
|                                         |
| สำเนาบัตรประจำตัวประชาชน                |
|                                         |
|                                         |
| สำเนาทะเบียนบ้าน                        |
|                                         |
|                                         |
|                                         |
| หลักฐานการเปลี่ยนชื่อ- สกุล (ถ้ามี)     |
|                                         |
|                                         |
|                                         |

กรณีผู้สมัครไม่สามารถแสกนไฟล์เป็น pdf ที่มีหลายหน้าได้ ้โดยคลิกที่ปุ่ม UPLOADFILES แล้วเลือกไฟล์ภาพที่ถ่ายไว้ทั้งหมด รอระบบประมวลผล

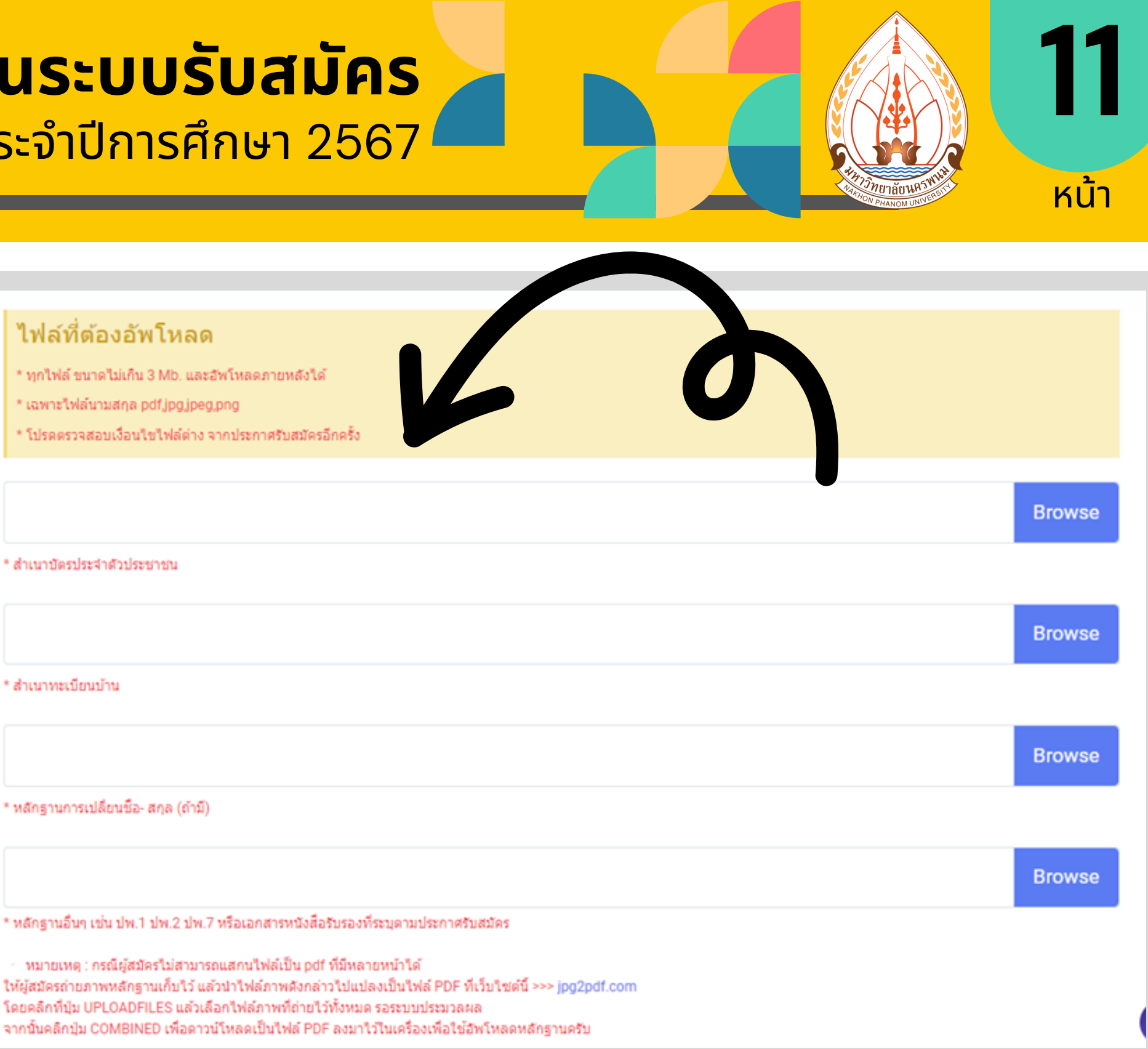

🌐 ระบบรับสมัคร https://admission.npu.ac.th 🧃 เรียนต่อ มหาวิทยา่ลัยนครพนม Nakhon Phanom University

### ขั้นตอนการอัปโหลดเอกสาร ประกอบการสมัคร

### คู่มือการใช้งานระบบรับสมัคร ระดับอาชีวศึกษา ประจำปีการศึกษา 2567

2. ก่อนบันทึกข้อมูล ควรตรวจสอบข้อมูล ถูกต้อง ครบถ้วน

เลือก

"บันทึกข้อมูล"

# เมือ "บันทึกข้อมูล" แล้ว

้จะพบข้อมูล "การชำระค่าสมัคร"

### ค่าสมัคร หลักสูตรประกาศนียบัตรวิชาชีพ (ปวช.) 50 บาท ค่าสมัคร หลักสูตรประกาศนียบัตรวิชาชีพชั้นสูง (ปวส.) 100 บาท เพื่อประโยชน์ของผู้สมัคร : ตรวจสอบข้อมูลสาขาวิชาที่สมัครให้ถูกต้อง ก่อนชำระค่าสมัคร

์ แผนกงานรับเข้าและแนะแนวการศึกษา กองบริหารวิชาการ มหาวิทยาลัยนครพนม 🐚 O 4253 2525

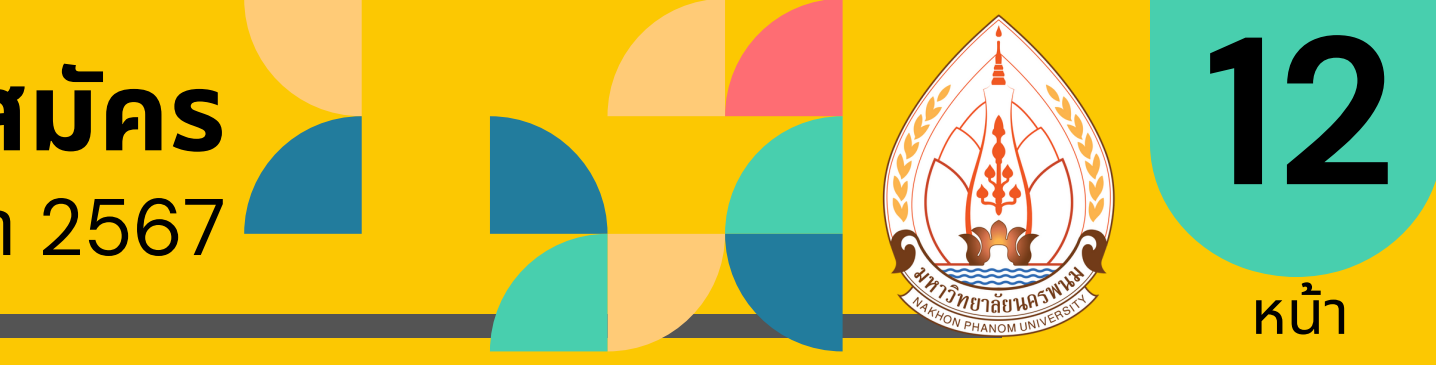

|                                                                                                    | Browse |
|----------------------------------------------------------------------------------------------------|--------|
| * สำเนาบัตรประจำดัวประชาชน                                                                                                    |        |
|                                                                                                    | Browse |
| * สำเนาทะเบียนบ้าน                                                                                                    |        |
|                                                                                                    | Browse |
| * หลักฐานการเปลี่ยนชื่อ- สกุล (ถ้ามี)                                                                                                    |        |
|                                                                                                    | Browse |
| * หลักฐานอื่นๆ เช่น ปพ.1 ปพ.2 ปพ.7 หรือเอกสารหนังสือรับรองที่ระบุตามประกาศรับสมัคร                                                                                                    |        |
| <ul> <li>หมายเหตุ : กรณีผู้สมัครไม่สามารถแสกนไฟล์เป็น pdf ที่มีหลายหน้าได้<br/>ให้ผู้สมัครถ่ายภาพหลักฐานเก็บไว้ แล้วนำไฟล์ภาพดังกล่าวไปแปลงเป็นไฟล์ PDF ที่เว็บไซต์นี้ &gt;&gt;&gt; jpg2<br/>โดยคลิกที่ปุ่ม UPLOADFILES แล้วเลือกไฟล์ภาพที่ถ่ายไว้ทั้งหมด รอระบบประมวลผล<br/>จากนั้นคลิกปุ่ม COMBINED เพื่อดาวน์โหลดเป็นไฟล์ PDF ลงมาไว้ในเครื่องเพื่อใช้อัพโหลดหลักฐานครับ</li> </ul> |        |
| 🔒 บันทึกข้อมูล                                                                                                    |        |

🌐 ระบบรับสมัคร https://admission.npu.ac.th 🐻 เรียนต่อ มหาวิทยาลัยนครพนม Nakhon Phanom University

### ขั้นตอนการชำระเงิน

ค่มือการใช้งานระบบรับสมัคร ระดับอาชีวศึกษา ประจำปีการศึกษา 2567

### ช่องทางการชำระเงินค่าสมัคร

- มี 2 ช่องทาง ดังนี
- พิมพ์ใบแจ้งการชำระเงิน หรือ
- สแกน QR Code เพื่อชำระเงิน

#### กรณิ

- พิมพ์ใบแจ้งการชำระเงิน สำหรับ ้ดาวน์โหลดเอกสารใบแจ้งการชำระเงิน ้ค่าสมัครเรียนแล้วนำไปชำระเงินทีเคาเตอร์ ้ให้บริการ ธนาคารกรุงไทย จำกัด (มหาชน) ได้ทุกสาขาทั่วประเทศ
- สแกน QR Code เพื่อชำระเงิน สำหรับ สแกนผ่าน Application Moblile Banking เพื่อช่ำระเงินค่าสมัคร
- สถานะการชำระเงิน จะขึ้นประมาณ 1 – 2 วันทำการ

#### 📄 ข้อมูลการสมัครประเภท : อาชีวศึกษา รอบที่2

เลขที่สมัคร : 67210020

\overline วันที่สมัคร : 3 เม.ย. 2567 เวลา 03:52:19 น.

🛄 สมัครผ่าน : phone Unknown OS Opera 17.1

🖕 สถานะชำระเงิน : 🔿 รอตรวจสอบ

เลือกวิธีชำระเงิน

พิมพ์ใบแจ้งการชำระเงิน 

#### 🖉 สาขาวิชาที่สมัคร

1. เกษุตรศาสตร์ ระดับ : ประกาศนียบัตรวิชาชีพ เกษตรกรรม คณะเกษตรและเทคโนโลยี

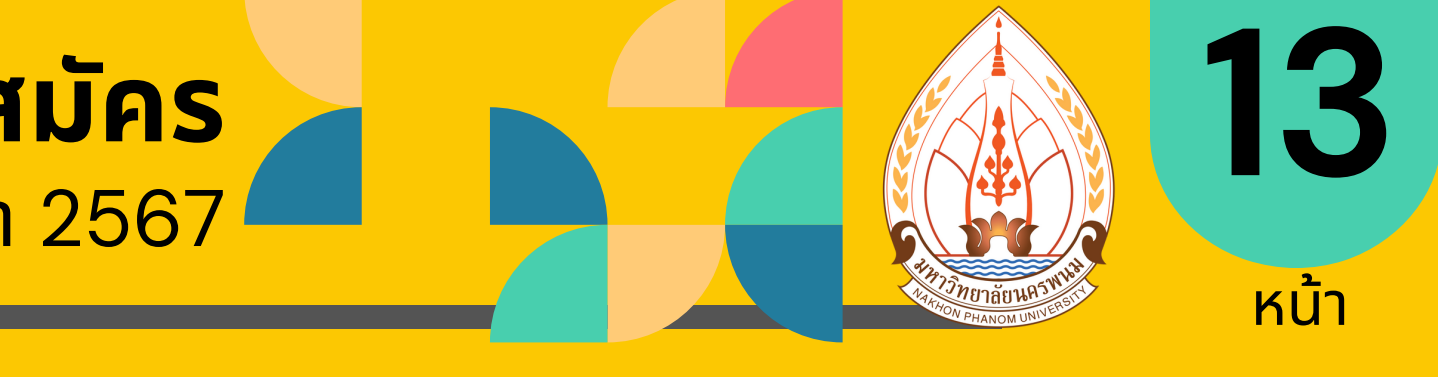

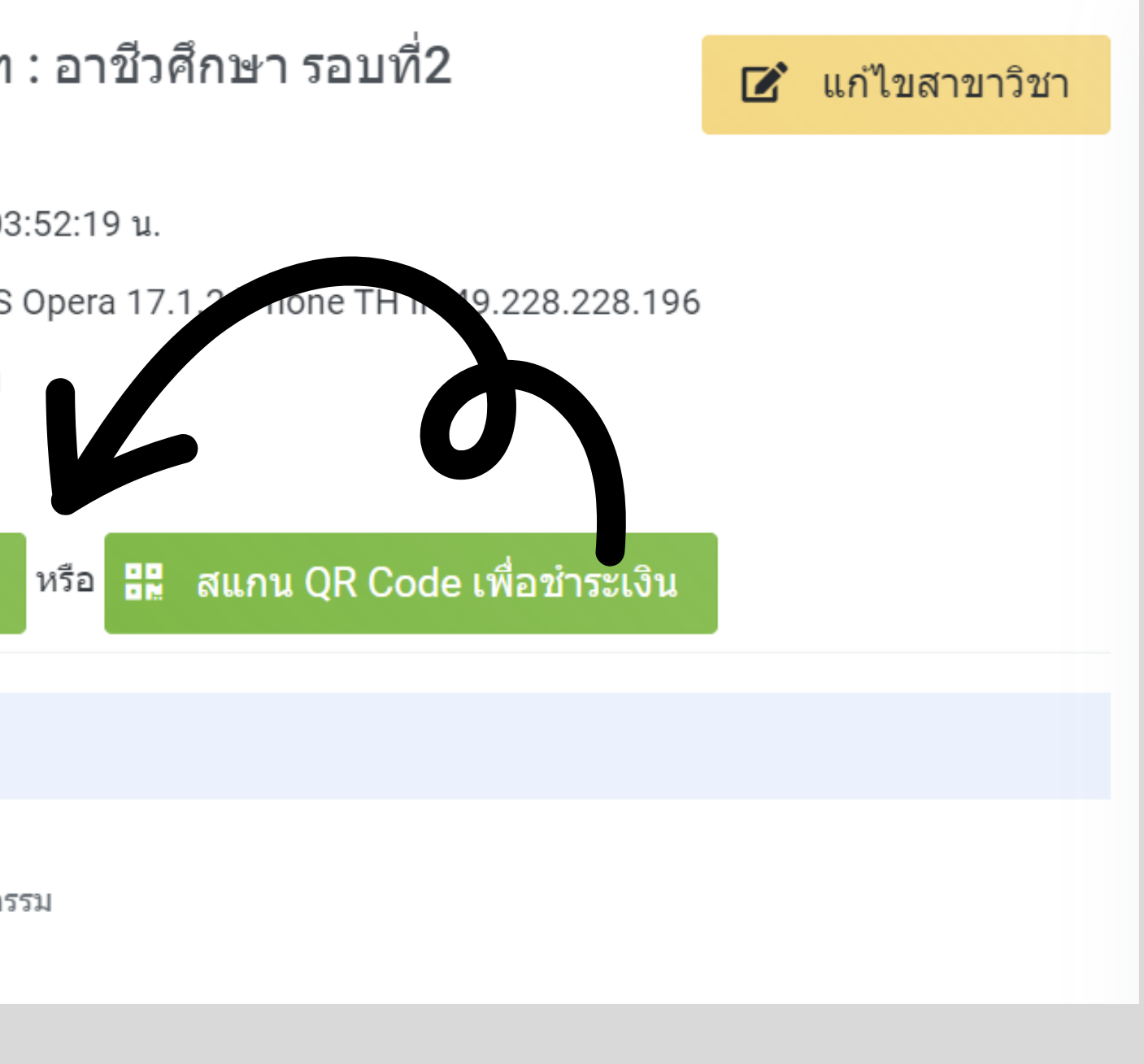

🌐 ระบบรับสมัคร https://admission.npu.ac.th 🧃 เรียนต่อ มหาวิทยา่ลัยนครพนม Nakhon Phanom University

## ขั้นตอนการชำระเงิน

### **ค่มือการใช้งานระบบรับสมัคร** ระดับอาชีวศึกษา ประจำปีการศึกษา 2567

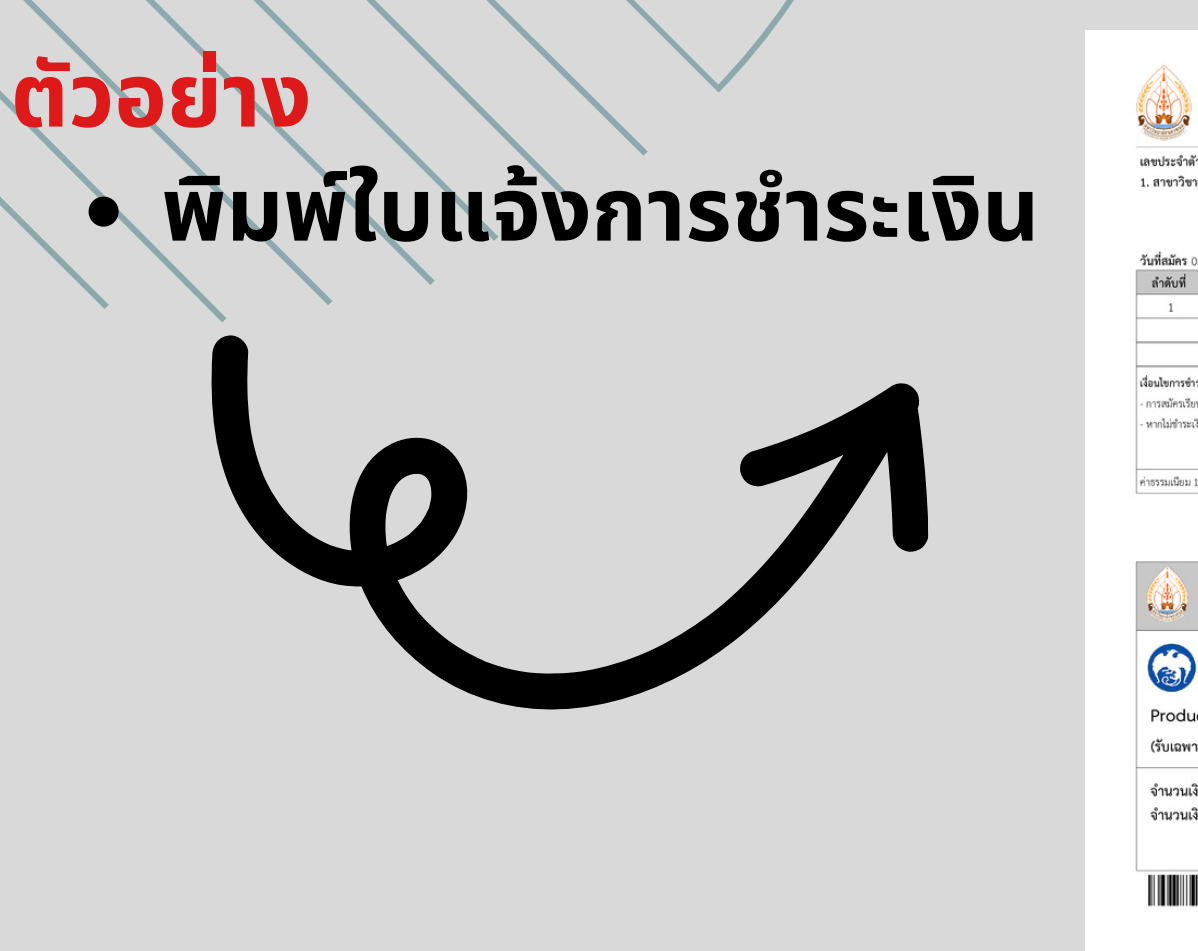

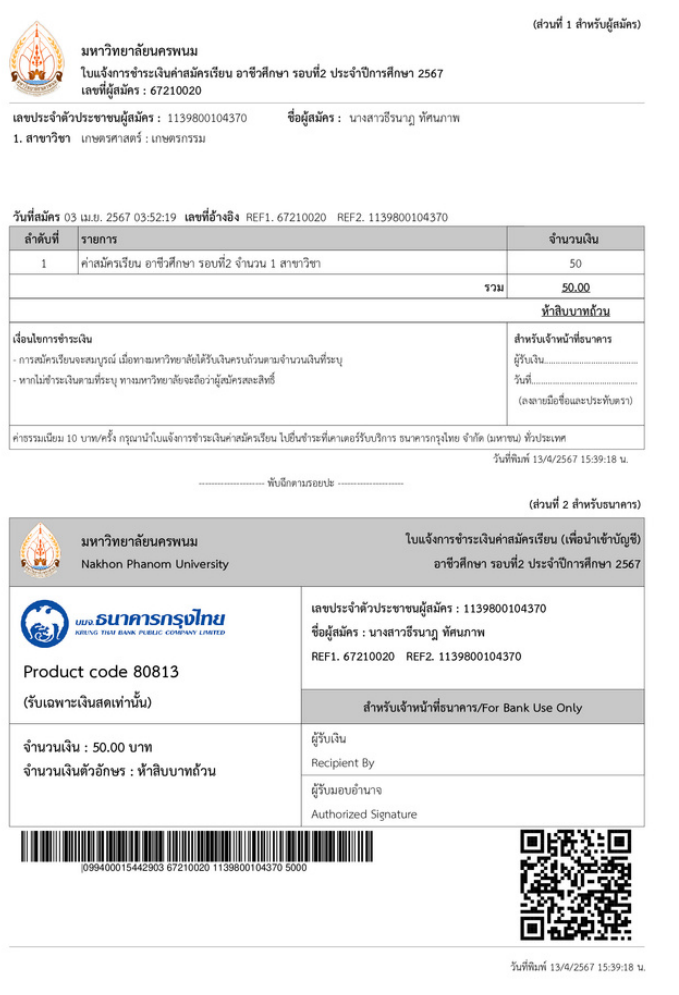

## ตัวอย่าง

### เพื่อประโยชน์ของผู้สมัคร ทั้ง 2 กรณี

#### สอบถามข้อมูลเพิ่มเติม

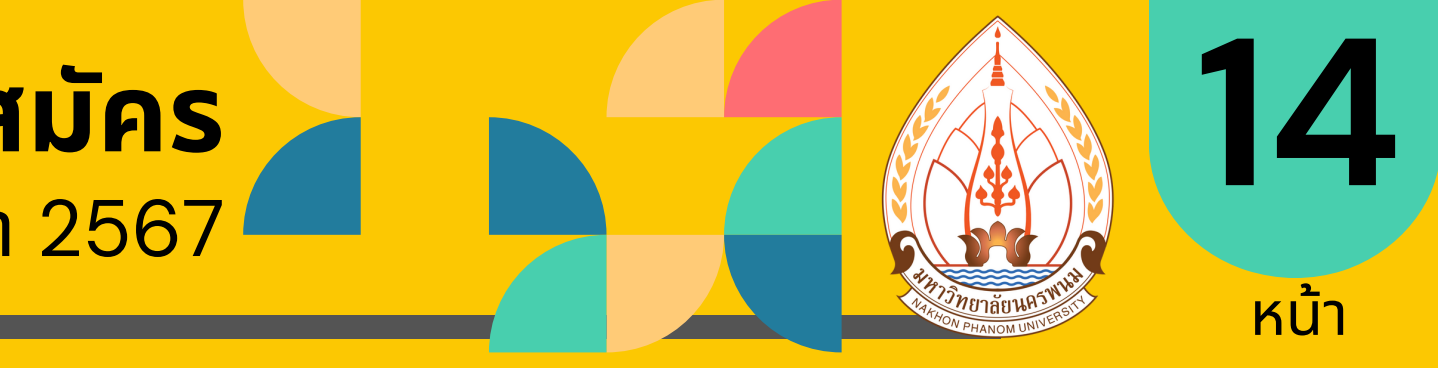

### • สแกน QR Code เพื่อชำระเงิน

₽ QR Code สำหรับสแกนผ่าน App Moblile Banking เพื่อชำระเงินค่าธรรมเนียมการ สมัคร

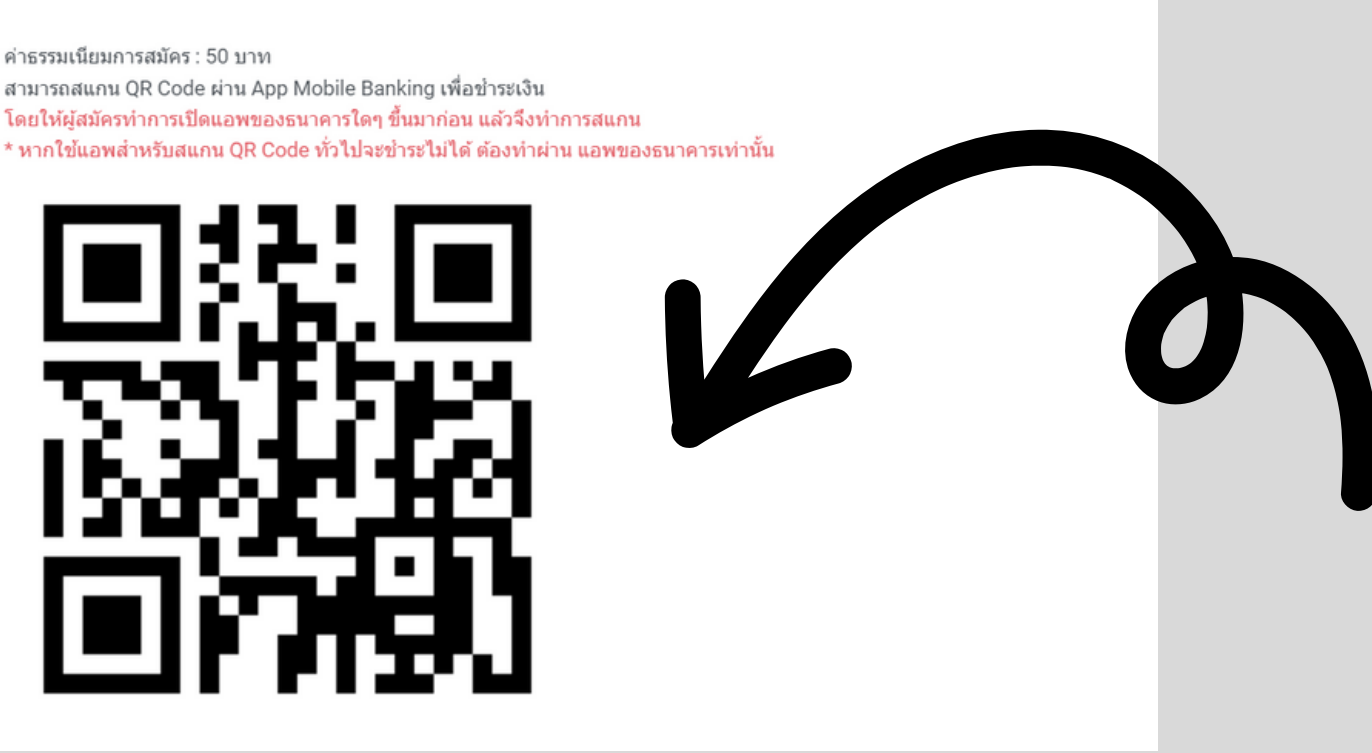

# ผู้สมัครจะต้องตรวจสอบข้อมูลให้เรียบร้อยก่อนชำระค่าสมัคร เมื่อชำระค่าสมัครแล้ว มหาวิทยาลัยนครพนม ขอสงวนสิทธิ์ในการขอรับเงินคืน ไม่ว่ากรณีใด ๆ ทั้งสิ้น ผู้สมัครจะต้องใช้ QR Code ภายในระบบรับสมัครฯ ที่เป็นข้อมูลของผู้สมัครเท่านั้น โดยสามารถตรวจสอบได้ ดังนี้ 1. รหัสการสมัคร คือ เลขที่สมัคร และ 2. หมายเลขบัตรประจำตัว คือ เลขที่ประจำตัวประชาชน ก่อนยืนยันการชำระค่าสมัคร

🌐 ระบบรับสมัคร https://admission.npu.ac.th 🧃 เรียนต่อ มหาวิทยา่ลัยนครพนม Nakhon Phanom University

### ขั้นตอนการการแก้ไขสาขาวิชา

### คู่มือการใช้งานระบบรับสมัคร ระดับอาชีวศึกษา ประจำปีการศึกษา 2567

### ขอมูลการสมัคร

### 2. เลือก **"แก้ไขสาขาวิชา"**

3. ทำรายการแก้ไขสาขาวิชาทีสมัคร โดยจะแสดง ข้อมูลสาขาวิชาเดิม ที่เลือกก่อนหน้า และจะแสดงข้อมูล ให้เลือก แก้ไขสาขาวิชา ้เลือก **"สาขาวิชาที่ต้องการแก้ไข**" หรือ พิมพ์ Keyword ในช่องพิมพ์

- 4. เลือก **สาขาวิชาที่ต้องการแก้ไข**
- ี่ 5. เลือก **"บันทึกข้อมูล"**

### 📄 ข้อมูลการสมัครประเภท : อาชีวศึกษา รอบที่2 เลขที่สมัคร : 67210020 🎬 วันที่สมัคร : 3 เม.ย. 2567 เวลา 03:52:19 น. 🛄 สมัครผ่าน : phone Unknown OS Opera 17.1.2 iPhone TH IP 49.228.228.196 🖳 สถานะช่าระเงิน : 🔿 รอตรวจสอบ เลือกวิธีชำระเงิน พิมพ์ใบแจ้งการชำระเงิน 🖉 สาขาวิชาที่สมัคร 1. เกษตรศาสตร์ ระดับ : ประกาศนียบัตรวิชาชีพ เกษตรกรรม คณะเกษตรและเทคโนโลยี

#### ้สอบถามข้อมูลเพิ่มเติม

์ แผนกงานรับเข้าและแนะแนวการศึกษา กองบริหารวิชาการ มหาวิทยาลัยนครพนม (a) 0 4253 2525

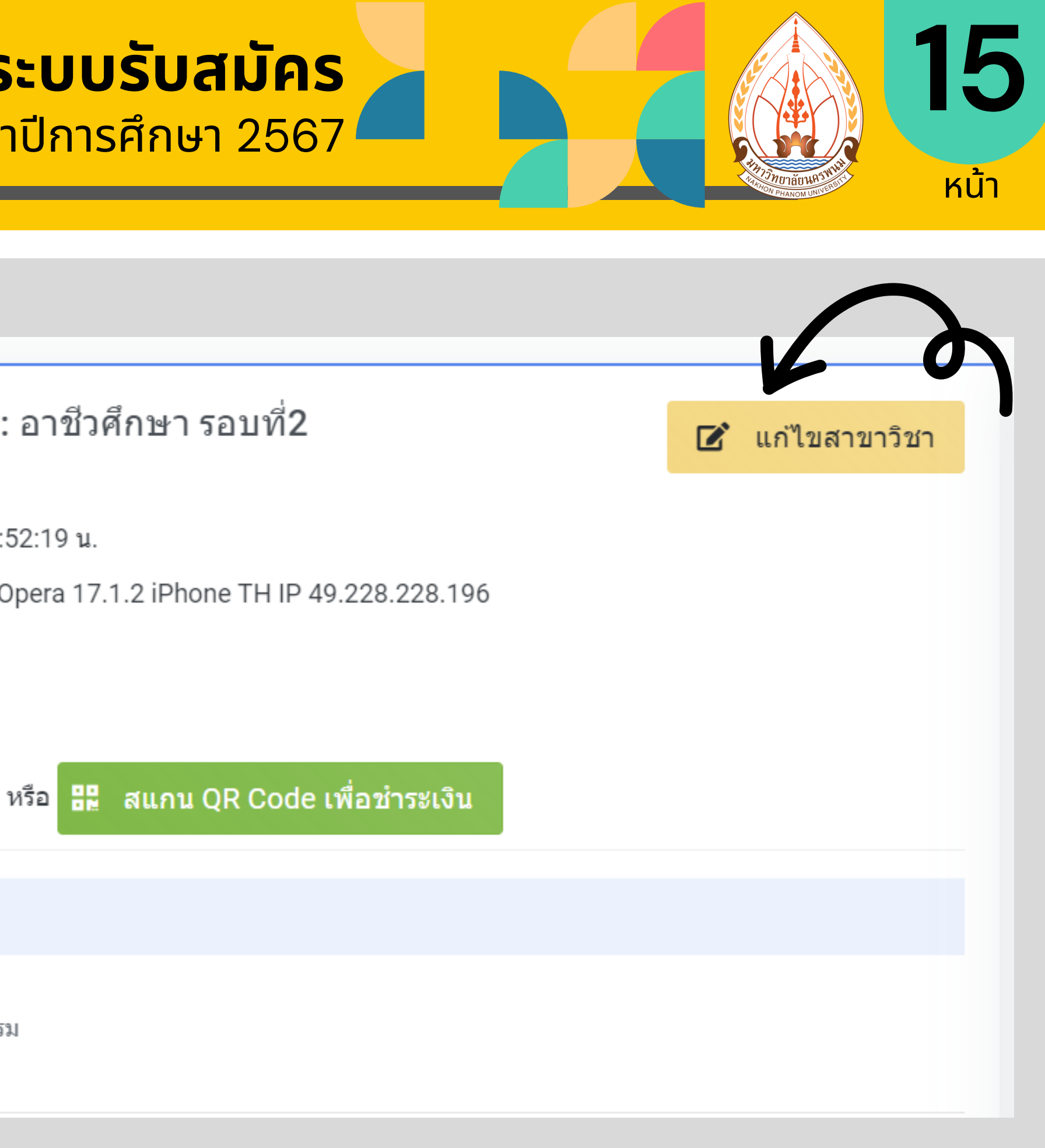

🛞 ระบบรับสมัคร https://admission.npu.ac.th 🧃 เรียนต่อ มหาวิทยาลัยนครพนม Nakhon Phanom University

### ขั้นตอนการการแก้ไขสาขาวิชา

### คู่มือการใช้งานระบบรับสมัคร

ระดับอาชีวศึกษา ประจำปีการศึกษา 2567

#### ทำรายการแก้ไขสาขาวิชาที่สมัคร ประเภท อาชีวศึกษา รอบที่2

🖉 สาขาวิชาเดิมที่เลือก

1. เกษตรศาสตร์ ระดับ : ประกาศนียบัตรวิชาชีพ : เกษตรกรรม คณะเกษตรและเทคโนโลยี

แก้ไขสาขาวิชาที่สมัคร

สาขาวิชาอันดับที่ 1 สาขาเดิมคือ : เกษตรศาสตร์

ระบุชื่อสาขาวิชาเพื่อเปลี่ยนสาขาวิชา

บันทึกข้อมูล

#### สอบถามข้อมูลเพิ่มเติม

์ แผนกงานรับเข้าและแนะแนวการศึกษา กองบริหารวิชาการ มหาวิทยาลัยนครพนม 0 4253 2525

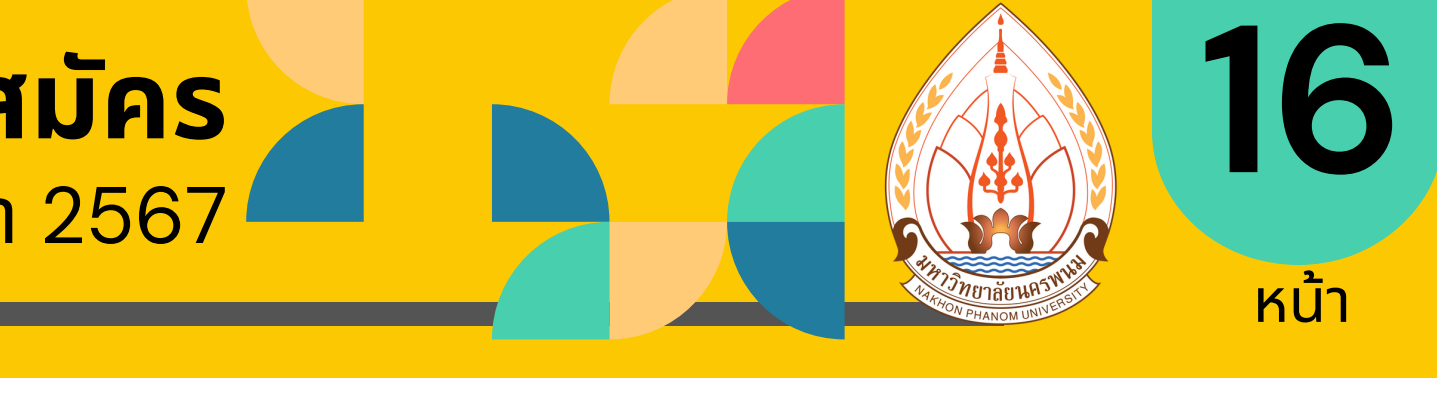

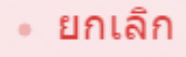

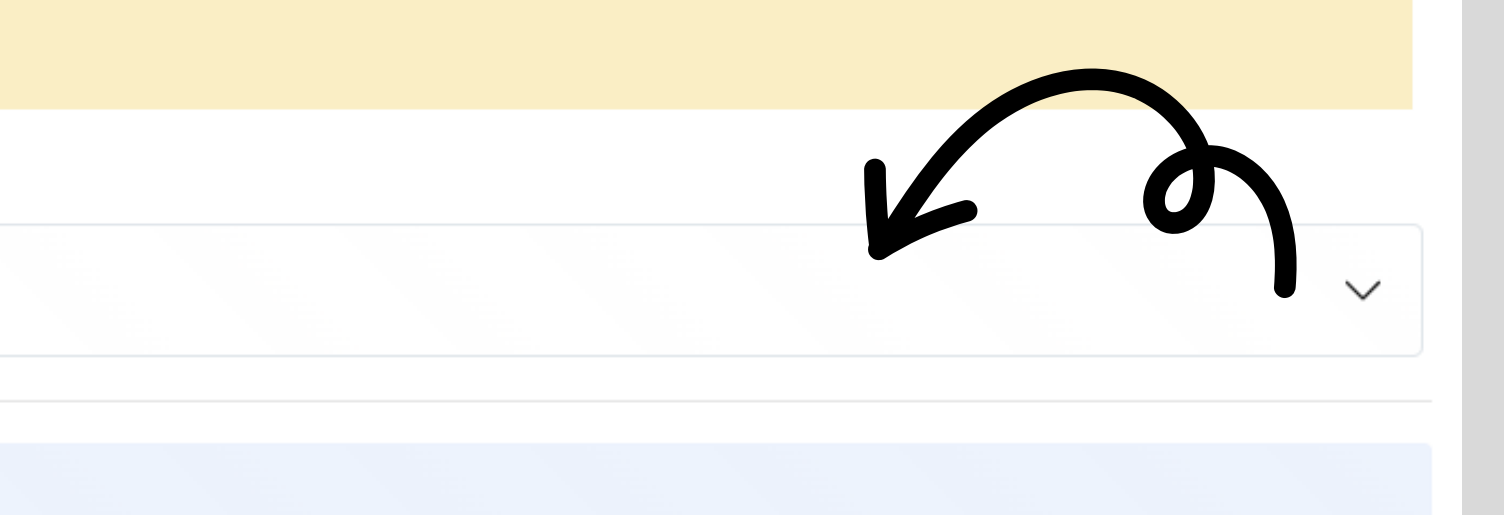

🌐 ระบบรับสมัคร https://admission.npu.ac.th 🐻 เรียนต่อ มหาวิทยา่ลัยนครพนม Nakhon Phanom University

### ขั้นตอนการแก้ไขข้อมูลผู้สมัคร

### ค่มือการใช้งานระบบรับสมัคร

1. ข้อมูลประวัติทั่วไป

### 2. เลือก **"แก้ไขข้อมูล"**

- 3. ทำรายการแก้ไขข้อมูล ได้แก่
   3.1 ข้อมูลประวัติส่วนตัว
   3.2 ข้อมูลการศึกษาเดิม 3.3 ข้อมู้ลการติดต่อ
- 4. เลือก **ส่วนที่ต้องการแก้ไข**
- ี่ 5. เลือก **"บันทึกข้อมูล"**

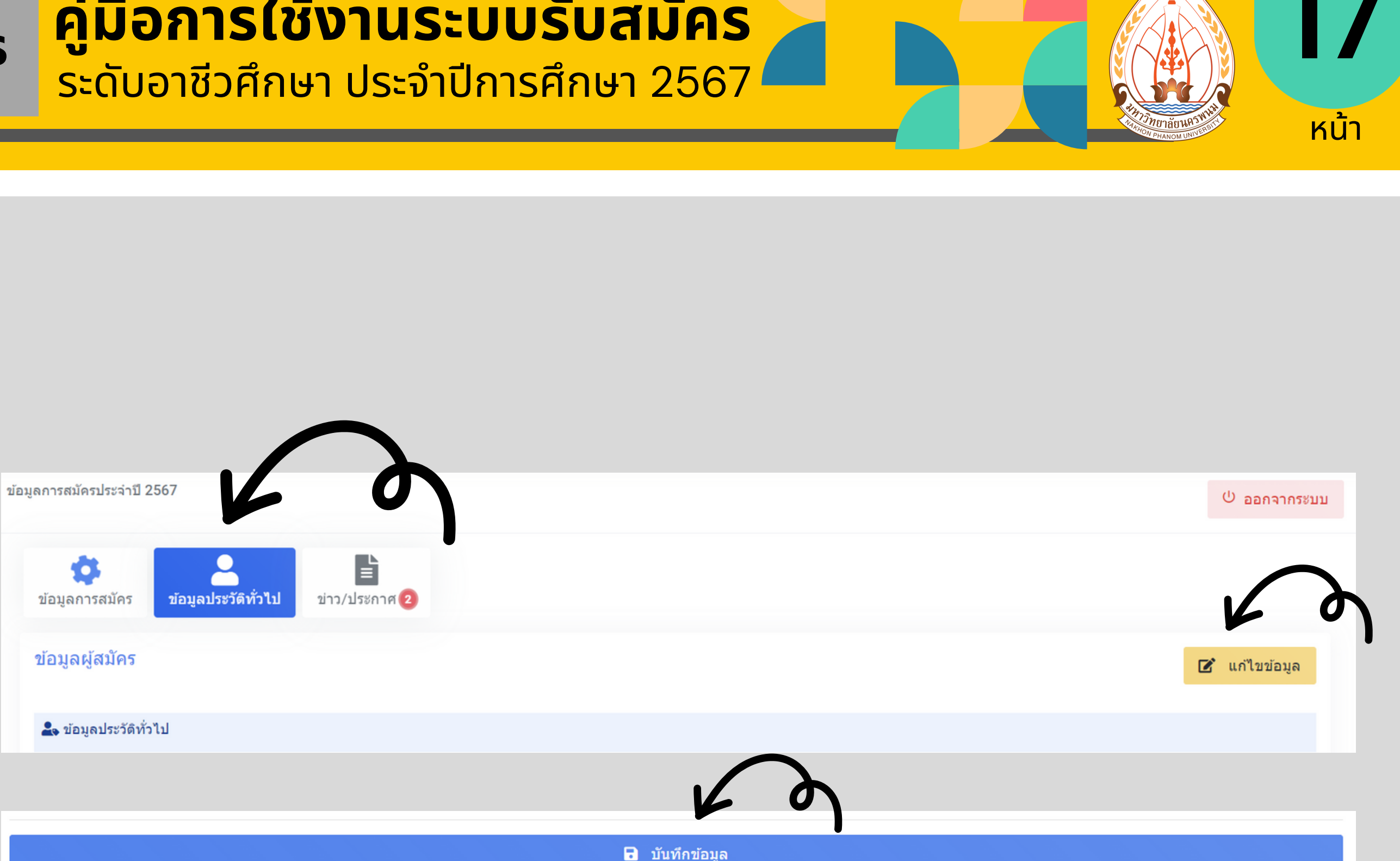

🌐 ระบบรับสมัคร https://admission.npu.ac.th 🐻 เรียนต่อ มหาวิทยาลัยนครพนม Nakhon Phanom University

### ขั้นตอนการแก้ไขการอัปโหลดเอกสาร

### ค่มือการใช้งานระบบรับสมัคร ระดับอาชีวศึกษา ประจำปีการศึกษา 2567

- 1. หลักฐานที่ใช้ในการสมัคร
- 2. เลือก ช่องหลักฐานที่ต้องการแก้ไข
- 3. เลือก **"Browse"**
- 3. ทำรายการแก้ไขหลักฐานเดิมที่แนบ โดยสามารถเลือกหลักฐานใหม่ ในช่อง หลักฐานเดิมได้เลย
- ี่ 5. เลือก **"อัพโหลด"**

#### 📄 หลักฐานที่ใช้ในการสมัคร

- \* ทกไฟล์ ขนาดไม่เกิน 3 Mb.
- \* เฉพาะไฟล์นามสกุล pdf, jpg, jpeg, png
- \* หากต้องการสัพโหลดใหม่ ให้คลิก Browse เพื่อเลือกไฟล์ จากนั้นคลิกปม สัพโหลด ด้านล่างครับ

| ยังไม     | เอ้พโหลด            |
|-----------|---------------------|
|           |                     |
| * สำเนาว่ | มัตรประจำตัวประชาชน |
|           |                     |
| ยังไม     | เฮ้พโหลด            |
|           |                     |
| * สำเนาเ  | าะเบียนบ้าน         |

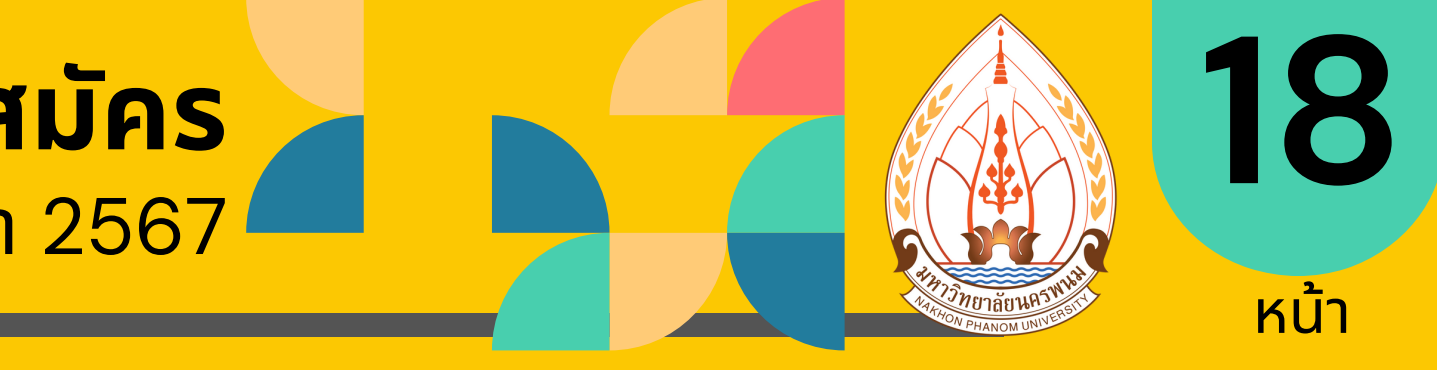

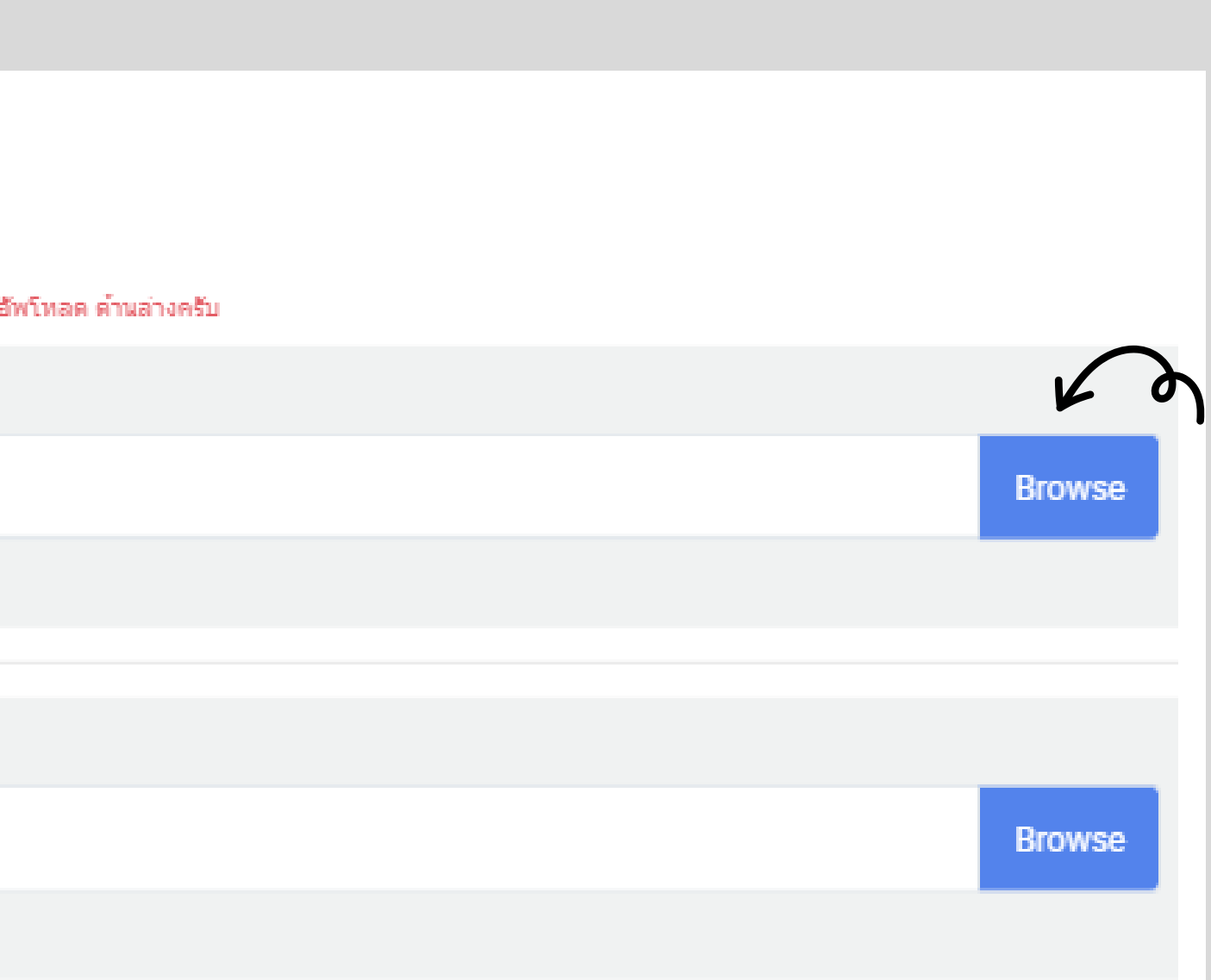

### ้คำแนะนำเพิ่มเติม

คู่มือการใช้งานระบบรับสมัคร ระดับอาชีวศึกษา ประจำปีการศึกษา 2567

### คำแนะนำเพิ่มเติม

้การสมัครจะสมบูรณ์ เมื่อ กรอกข้อมูลครบ แนบเอกสารหลักฐานในการสมัคร และ ชำระค่าสมัคร

- การสมัครไม่สามารถยกเลิกได้ แต่สามารถทำรายการเลือกสาขาใหม่ คือ การเลือกสาขาใหม่ ในรอบที่จะเป็นการเปลี่ยนสาขาวิชา ซึ่งการเปลี่ยนสาขาระบบจะยกเลิกการสมัครสาขาวิชาเดิมออก และแทนที่ด้วยสาขาวิชาใหม่ที่เลือก
- 3. แนะนำให้ชำระเงินผ่านการ Scan QR Code เพื่อความสะดวกรวดเร็ว
- ตรวจสอบคุณสมบัติของคณะ/วิทยาลัย/สาขาวิชา/หลักสูตร ปวช./ปวส. ให้ครบถ้วนก่อน กดเลือก "บันทึกข้อมูล"
- 5. มหาวิทยาลัยนครพนม ขอสงวนสิทธิ์การคืนเงินค่าสมัครทุกกรณี

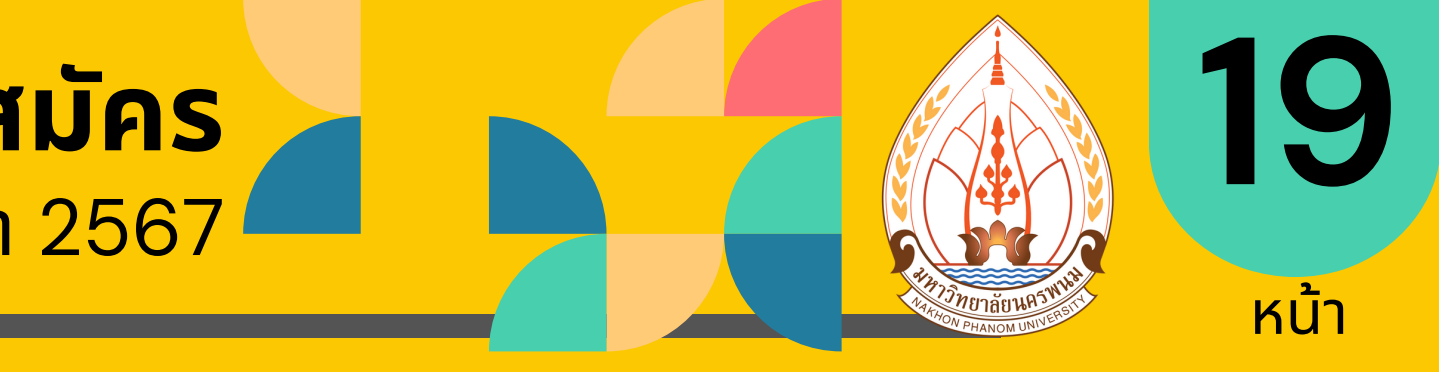

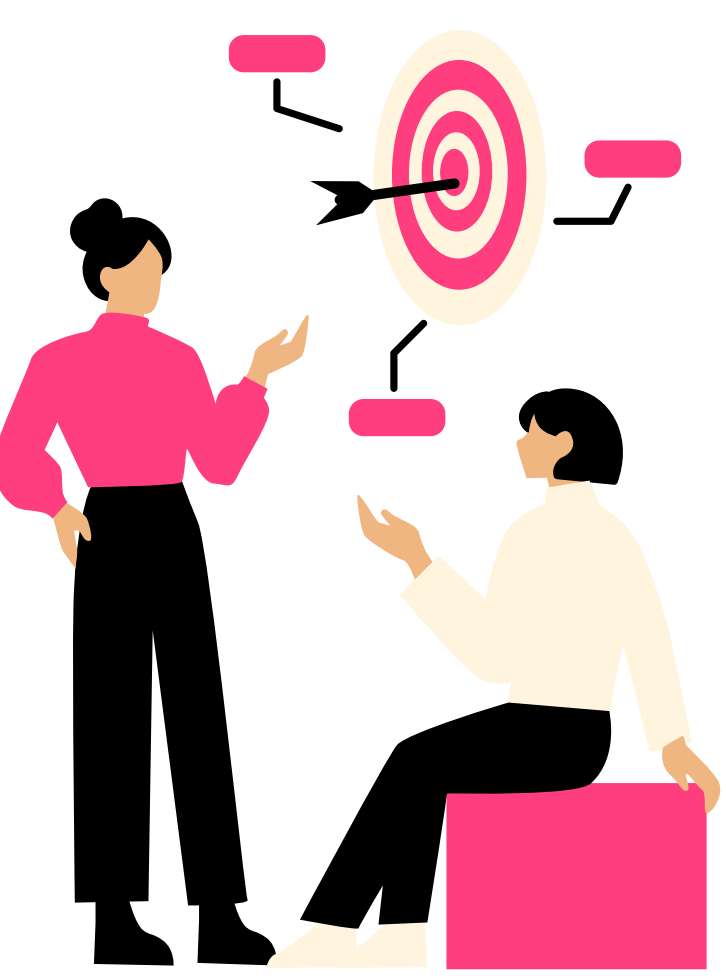

🜐 ระบบรับสมัคร https://admission.npu.ac.th 🐻 เรียนต่อ มหาวิทยาลัยนครพนม Nakhon Phanom University

### กรณีพบปัญหาระหว่างการสมัคร

#### คู่มือการใช้งานระบบรับสมัคร ระดับอาชีวศึกษา ประจำปีการศึกษา 2567

### กรณีพบปัญหาระหว่างการสมัคร

### ช่องทางในการแจ้งปัญหา

- Ins O 4253 2525
- Facebook Fanpage : Admission.NPU (เรียนต่อ มหาวิทยาลัยนครพบม Nakhon Phanom University)
- เพิ่มเพื่อนผ่าน LINE Official Account "@tvi0404d"
- Line OpenChat "เรียนต่อ มหาวิทยาลัยนครพนม Nakhon Phanom University"
- อีเมล admissionnpu@npu.ac.th

### ข้อมูลที่ต้องแจ้งเบื้องต้น

- ชิอ นามสกุล
- เลขทีสมัคร ห่รือ เลขประจำตัวประชาชน
- ปัญหาที่พบ ระบุโดยละเอียด
- Capture หรือ วีดีโอบันทึกหน้าจอ ที่เปิดปัญหา

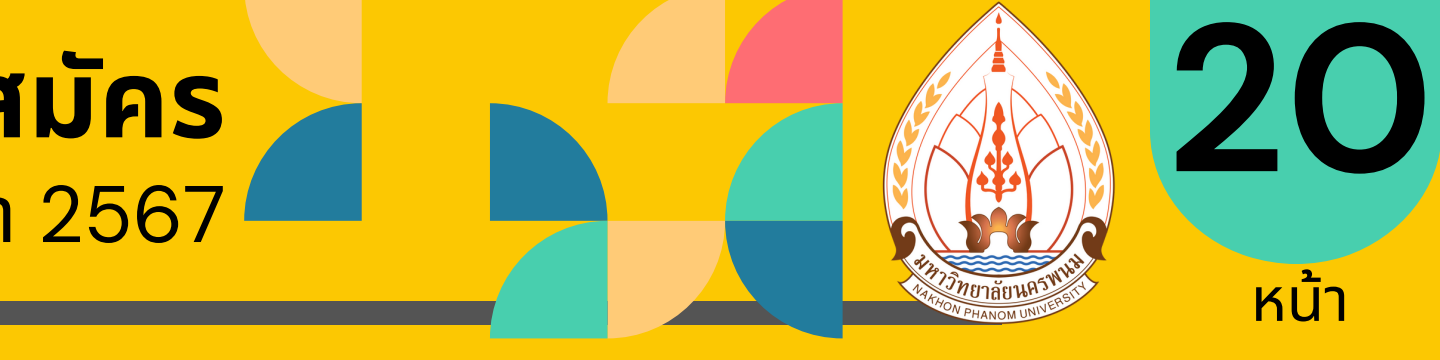

🜐 ระบบรับสมัคร https://admission.npu.ac.th 🚯 เรียนต่อ มหาวิทยาลัยนครพนม Nakhon Phanom University

คณะเทคโนโลยีอุตสาหกรรม

#### ค่มือการใช้งานระบบรับสมัคร ระดับอาชีวศึกษา ประจำปีการศึกษา 2567

## ีแผนการรับสมัครบุคคลเข้าศึกษาในระดับอาชีวศึกษา ทั้ง 2 รอบ (หลักสูตรประกาศนียบัตรวิชาชีพ : ปวช.)

| ประเภทวิชา | สาขาวิชา           | จำนวนรับ (คน) |
|------------|--------------------|---------------|
|            | ช่างยนต์           | 80            |
|            | ช่างกลโรงงาน       | 60            |
|            | ช่างไฟฟ้ากำลัง     | 40            |
| อุตสาหกรรม | ช่างอิเล็กทรอนิกส์ | 30            |
|            | ช่างก่อสร้าง       | 30            |
|            | สถาปัตยกรรม        | 20            |
|            | ช่างเชื่อมโลหะ     | 20            |

| ประเภทวิชา | สาขาวิชา          | จำนวนรับ (คน) | ประเภทวิชา               | สาขาวิชา  | จำนวนรับ (คน) |
|------------|-------------------|---------------|--------------------------|-----------|---------------|
| พาณิชยกรรม | การบัญชี          | 30            | อุตสาหกรรม<br>ท่องเที่ยว | การโรงแรม | 20            |
|            | การตลาด           | 20            |                          |           |               |
|            | การจัดการสำนักงาน | 30            |                          |           |               |
|            | คอมพิวเตอร์ธุรกิจ | 30            |                          |           |               |

#### คุณวุฒิของผู้สมัคร

รวม 820 ที่นั่ง

#### สอบถามข้อมูลเพิ่มเติม

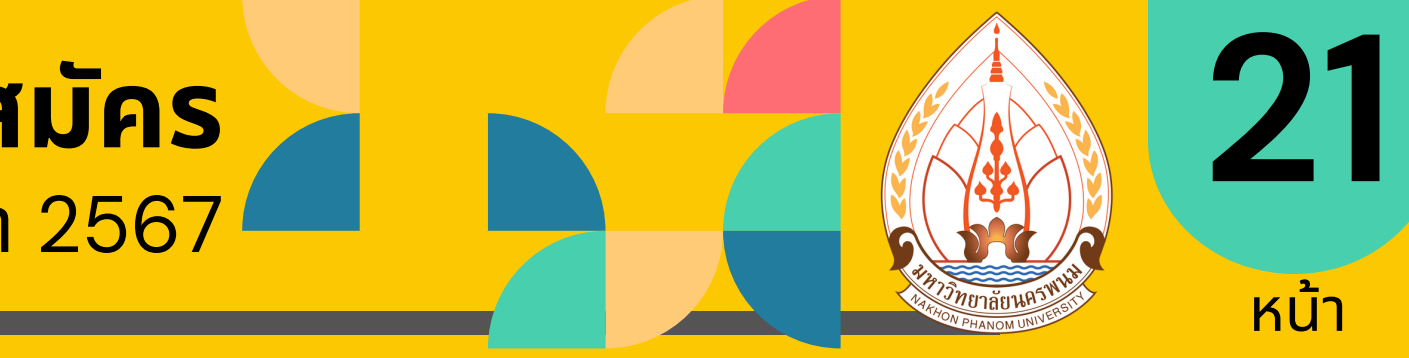

#### รับนักเรียน ม.3 หรือเทียบเท่า (ทั่วประเทศ) ที่กำลังศึกษาอยู่ หรือ สำเร็จการศึกษา

#### ค่มือการใช้งานระบบรับสมัคร ระดับอาชีวศึกษา ประจำปีการศึกษา 2567

### ์ แผนการรับสมัครบุคคลเข้าศึกษาในระดับอาชีวศึกษา ทั้ง 2 รอบ (หลักสูตรประกาศนียบัตรวิชาชีพชั้นสูง : ปวส.)

| 30 | ประเภทวิชา             | สาขาวิชา               | จำนวนรับ (คน) | ประเภทวิชา               | สาขาวิชา  | จำนวนรับ<br>(คน) |
|----|------------------------|------------------------|---------------|--------------------------|-----------|------------------|
| 70 | บริหารธุรกิจ           | การบัญชี               | 60            |                          |           |                  |
| 30 |                        | การตลาด                | 40            | อุตลาหกรรม<br>ท่องเที่ยว | การโรงแรม | 40               |
| 30 |                        | การจัดการสำนักงาน      | 40            |                          |           |                  |
| 20 |                        | เทคโนโลยีธุรกิจดิจิทัล | 70            |                          |           |                  |
| 40 | <br>คุณวุฒิของผู้สมัคร |                        |               |                          |           |                  |

รวม 1,280 ที่นั่ง

### ุคณะเทคโนโลยีอุตสาหกรรม

| ประเภทวิชา | สาขาวิชา                                          | จำนวนรับ (คน) |
|------------|---------------------------------------------------|---------------|
|            | เทคนิคเครื่องกล                                   | 80            |
|            | เทคนิคการผลิต                                     | 70            |
|            | เทคนิคโลหะ                                        | 30            |
|            | ไฟฟ้า                                             | 80            |
| อุตสาหกรรม | ไฟฟ้า สาขางานเทคโนโลยีลิฟต์<br>และระบบงานอาคารสูง | 20            |
|            | อิเล็กทรอนิกส์                                    | 40            |
|            | ช่างก่อสร้าง                                      | 40            |
|            | เทคนิคสถาปัตยกรรม                                 | 30            |

สอบถามข้อมูลเพิ่มเติม

์ แผนกงานรับเข้าและแนะแนวการศึกษา กองบริหารวิชาการ มหาวิทยาลัยนครพนม (a) 0 4253 2525

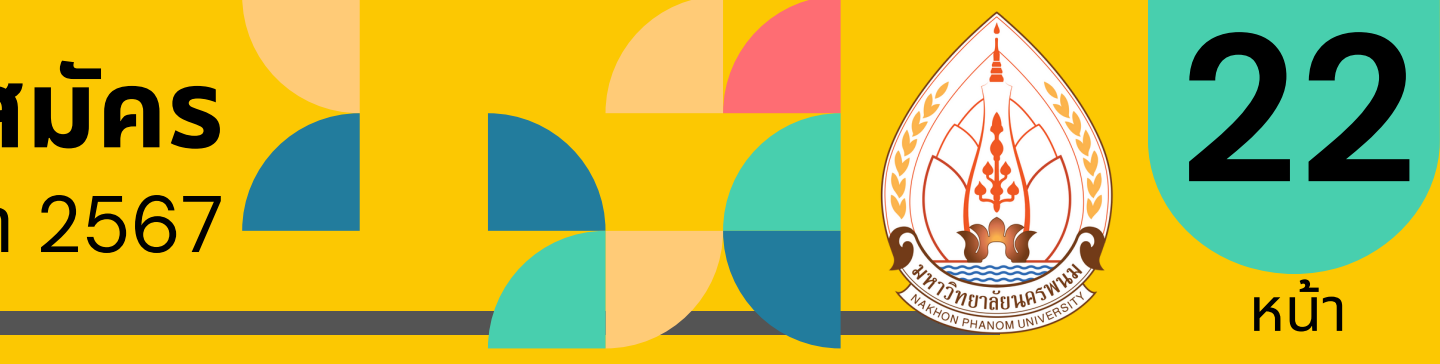

#### รับนักเรียน ม.6 หรือเทียบเท่า (ทั่วประเทศ) ที่กำลังศึกษาอยู่ หรือ สำเร็จการศึกษา

### ค่มือการใช้งานระบบรับสมัคร

ระดับอาชีวศึกษา ประจำปีการศึกษา 2567

### คณะเกษตรและเทคโนโลยี

### ปวช. รวม 400 ที่นั่ง

### ปวส. รวม 200 ที่นั่ง

| ประเภทวิชา                                                                                                  | สาขาวิชา    | จำนวนรับ (คน) |             | ประเภทวิชา              | สาขาวิชา           | จำนวนรับ (คน) |
|----------------------------------------------------------------------------------------------------|-------------|---------------|-------------|-------------------------|--------------------|---------------|
| เกษตรกรรม                                                                                                   | เกษตรศาสตร์ | 200           |             |                         | พืชศาสตร์          | 20            |
| คุณวุฒิของผู้สมัคร<br>• รับบัญรียน น 3 หรือเทียนแท่ว (ทั่วประเทศ)                                           |             |               |             | สัตวศาสตร์              | 20                 |               |
| <ul> <li>รับนกเรียน ม.3 หรือเทียบแท (ที่วิบระเทศ)</li> <li>ที่กำลังศึกษาอยู่ หรือ สำเร็จการศึกษา</li> </ul> |             |               | LIUCISIISSU | อุตสาหกรรมเกษตรและอาหาร | 20                 |               |
|                                                                                                    |             |               |             | ช่างกลเกษตร             | 20                 |               |
|                                                                                                    |             |               |             | ປຣະມນ                   | เพาะเลี้ยงสัตว์น้ำ | 20            |

#### คุณวุฒิของผู้สมัคร

#### ้สอบถามข้อมูลเพิ่มเติม

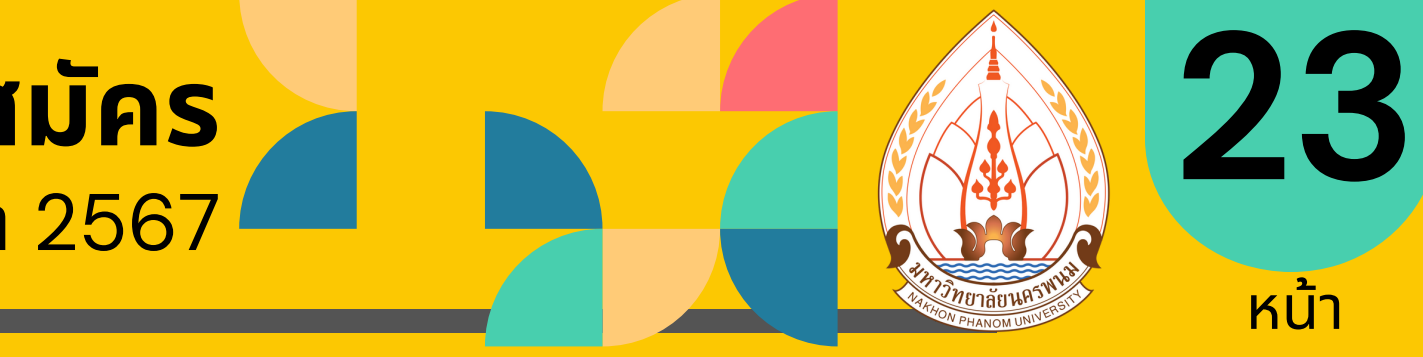

# แผนการรับสมัครบุคคลเข้าศึกษาในระดับอาชีวศึกษา ทั้ง 2 รอบ หลักสูตรประกาศนียบัตรวิชาชีพ (ปวช.) หลักสูตรประกาศนียบัตรวิชาชีพชั้นสูง (ปวส.)

### รับนักเรียน ม.6 หรือเทียบเท่า (ทั่วประเทศ) ที่กำลังศึกษาอยู่ หรือ สำเร็จการศึกษา

🌐 ระบบรับสมัคร https://admission.npu.ac.th 🧃 เรียนต่อ มหาวิทยาลัยนครพนม Nakhon Phanom University

### คู่มือการใช้งานระบบรับสมัคร

ระดับอาชีวศึกษา ประจำปีการศึกษา 2567

### วิทยาลัยธาตุพนม

### ปวช. รวม 500 ที่นั่ง

ประเภทวิชา

อุตสาหกรรม

บริหารธุรกิจ

คุณวุฒิของผู้สมัคร

### ปวส. รวม 400 ที่นั่ง

| ประเภทวิชา | สาขาวิชา           | จำนวนรับ (คน) |  |
|------------|--------------------|---------------|--|
|            | ช่างยนต์           | 60            |  |
| อุตสาหกรรม | ช่างไฟฟ้ากำลัง     | 60            |  |
|            | ช่างอิเล็กทรอนิกส์ | 30            |  |
| WOOTVGOCCU | การบัญชี           | 40            |  |
|            | คอมพิวเตอร์ธุรกิจ  | 60            |  |

#### คุณวุฒิของผู้สมัคร

รับนักเรียน ม.3 หรือเทียบเท่า (ทั่วประเทศ) ที่กำลังศึกษาอยู่ หรือ สำเร็จการศึกษา

#### สอบถามข้อมูลเพิ่มเติม

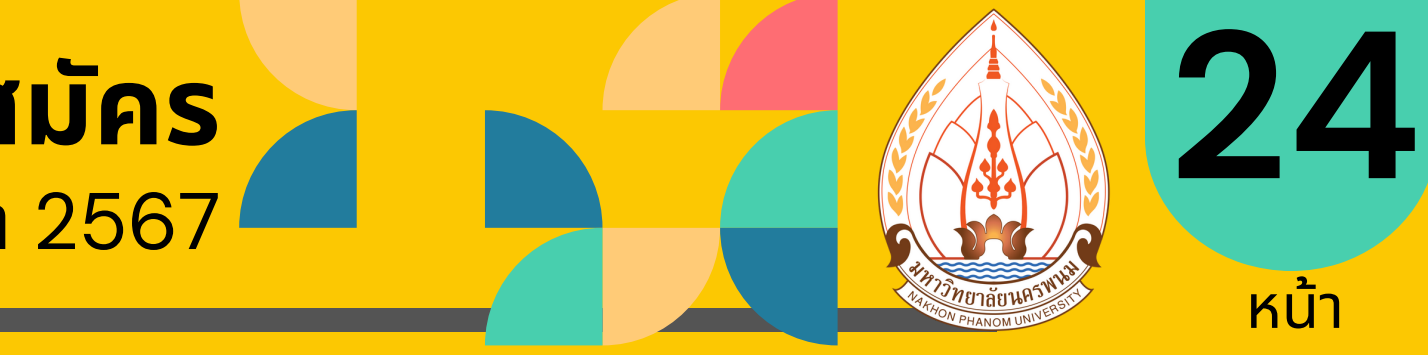

# แผนการรับสมัครบุคคลเข้าศึกษาในระดับอาชีวศึกษา ทั้ง 2 รอบ หลักสูตรประกาศนียบัตรวิชาชีพ (ปวช.) หลักสูตรประกาศนียบัตรวิชาชีพชั้นสูง (ปวส.)

| สาขาวิชา                     | จำนวนรับ (คน) |
|------------------------------|---------------|
| เทคนิคเครื่องกล              | 30            |
| ไฟฟ้าและระบบอัตโนมัติ        | 60            |
| อิเล็กทรอนิกส์และหุ่นยนต์    | 30            |
| การบัญชี                     | 40            |
| คอมพิวเตอร์และการตลาดดิจิทัล | 40            |

### รับนักเรียน ม.6 หรือเทียบเท่า (ทั่วประเทศ) ที่กำลังศึกษาอยู่ หรือ สำเร็จการศึกษา

🌐 ระบบรับสมัคร https://admission.npu.ac.th 🧃 เรียนต่อ มหาวิทยาลัยนครพนม Nakhon Phanom University

### คู่มือการใช้งานระบบรับสมัคร

ระดับอาชีวศึกษา ประจำปีการศึกษา 2567

### ปวช. รวม 320 ที่นั่ง

วิทยาลัยนาหว้

ประเภทวิชา

อุตสาหกรรม

บริหารธุรกิจ

คุณวุฒิของผู้สมัคร

| ประเภทวิชา | สาขาวิชา           | จำนวนรับ (คน) |  |
|------------|--------------------|---------------|--|
|            | ช่างยนต์           | 50            |  |
| อุตสาหกรรม | ช่างไฟฟ้ากำลัง     | 30            |  |
|            | ช่างอิเล็กทรอนิกส์ | 20            |  |
| WOOTKUOSSU | การบัญชี           | 30            |  |
|            | คอมพิวเตอร์ธุรกิจ  | 30            |  |

#### คุณวุฒิของผู้สมัคร

รับนักเรียน ม.3 หรือเทียบเท่า (ทั่วประเทศ) ที่กำลังศึกษาอยู่ หรือ สำเร็จการศึกษา

#### สอบถามข้อมูลเพิ่มเติม

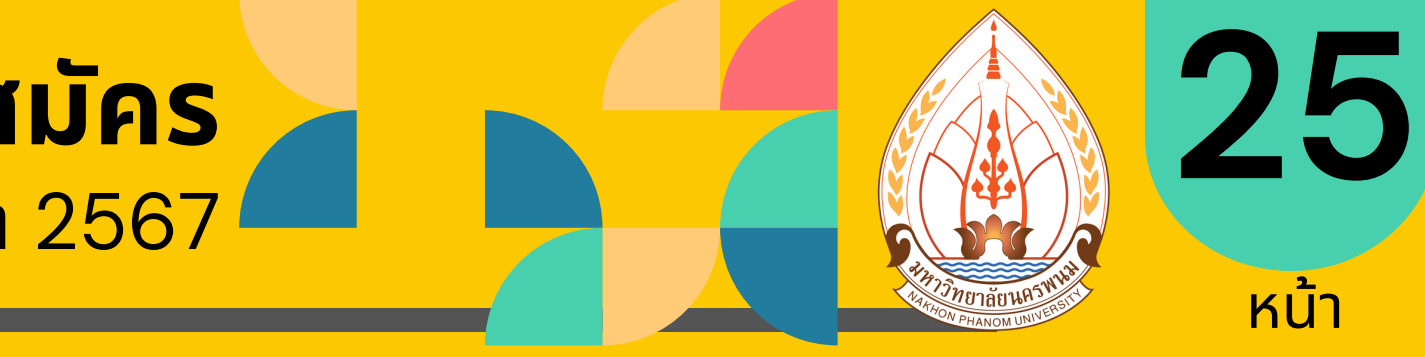

### แผนการรับสมัครบุคคลเข้าศึกษาในระดับอาชีวศึกษา ทั้ง 2 รอบ หลักสูตรประกาศนียบัตรวิชาชีพ (ปวช.) หลักสูตรประกาศนียบัตรวิชาชีพชั้นสูง (ปวส.) บ 220 ที่นั่ง

| สาขาวิชา                     | จำนวนรับ (คน) |
|------------------------------|---------------|
| เทคนิคเครื่องกล              | 30            |
| ไฟฟ้าและระบบอัตโนมัติ        | 20            |
| อิเล็กทรอนิกส์และหุ่นยนต์    | 20            |
| การบัญชี                     | 20            |
| คอมพิวเตอร์และการตลาดดิจิทัล | 20            |

### รับนักเรียน ม.6 หรือเทียบเท่า (ทั่วประเทศ) ที่กำลังศึกษาอยู่ หรือ สำเร็จการศึกษา

🌐 ระบบรับสมัคร https://admission.npu.ac.th 🧃 เรียนต่อ มหาวิทยา่ลัยนครพนม Nakhon Phanom University

#### คู่มือการใช้งานระบบรับสมัคร ระดับอาชีวศึกษา ประจำปีการศึกษา 2567

### วิทยาลัยเทคโนโลยีอุตสาหกรรมศรีสงคราม

### ปวช. รวม 320 ที่นั่ง

| ประเภทวิชา  | สาขาวิชา           | จำนวนรับ (คน) |   |
|-------------|--------------------|---------------|---|
|             | ช่างยนต์           | 50            |   |
| อุตสาหกรรม  | ช่างไฟฟ้ากำลัง     | 30            |   |
|             | ช่างอิเล็กทรอนิกส์ | 20            |   |
| WaoTayuoccu | การบัญชี           | 30            |   |
| WILLOUISSD  | คอมพิวเตอร์ธุรกิจ  | 30            | F |

# ประเภทวิชา อุตสาหกรรม

บริหารธุรกิจ

ณวุฒิของผู้สมัคร

#### คุณวุฒิของผู้สมัคร

รับนักเรียน ม.3 หรือเทียบเท่า (ทั่วประเทศ) ที่กำลังศึกษาอยู่ หรือ สำเร็จการศึกษา

#### สอบถามข้อมูลเพิ่มเติม

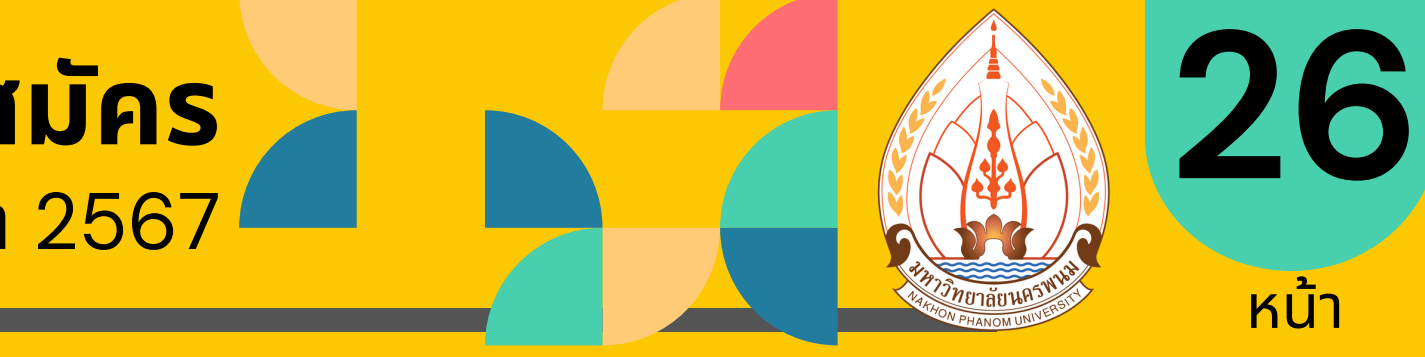

### แผนการรับสมัครบุคคลเข้าศึกษาในระดับอาชีวศึกษา ทั้ง 2 รอบ หลักสูตรประกาศนียบัตรวิชาชีพ (ปวช.) หลักสูตรประกาศนียบัตรวิชาชีพชั้นสูง (ปวส.) ปวส. รวม 260 ที่นั่ง

| สาขาวิชา               | จำนวนรับ (คน) |
|------------------------|---------------|
| เทคนิคเครื่องกล        | 30            |
| ไฟฟ้าและระบบอัตโนมัติ  | 30            |
| การบัญชี               | 40            |
| เทคโนโลยีธุรกิจดิจิทัล | 30            |

### รับนักเรียน ม.6 หรือเทียบเท่า (ทั่วประเทศ) ที่กำลังศึกษาอยู่ หรือ สำเร็จการศึกษา

#### ค่มือการใช้งานระบบรับสมัคร ระดับอาชีวศึกษา ประจำปีการศึกษา 2567

### แผนการรับสมัครบุคคลเข้าศึกษา

### ้วิทยาลัยการบิน การศึกษา และวิจัยนานาชาติ ปวส. รวม 60 ที่นั่ง

| ประเภทวิชา | สาขาวิชา                 |
|------------|--------------------------|
| อุตสาหกรรม | เครื่องกล (ช่างอากาศยาน) |

คุณวุฒิของผู้สมัคร ้รับนักเรียน ม.6 หรือเทียบเท่า (ทั่วประเทศ) ที่กำลังศึกษาอยู่ หรือ สำเร็จการศึกษา

้แผนกงานรับเข้าและแนะแนวการศึกษา กองบริหารวิชาการ มหาวิทยาลัยนครพนม (a) 0 4253 2525

้สอบถามข้อมูลเพิ่มเติม

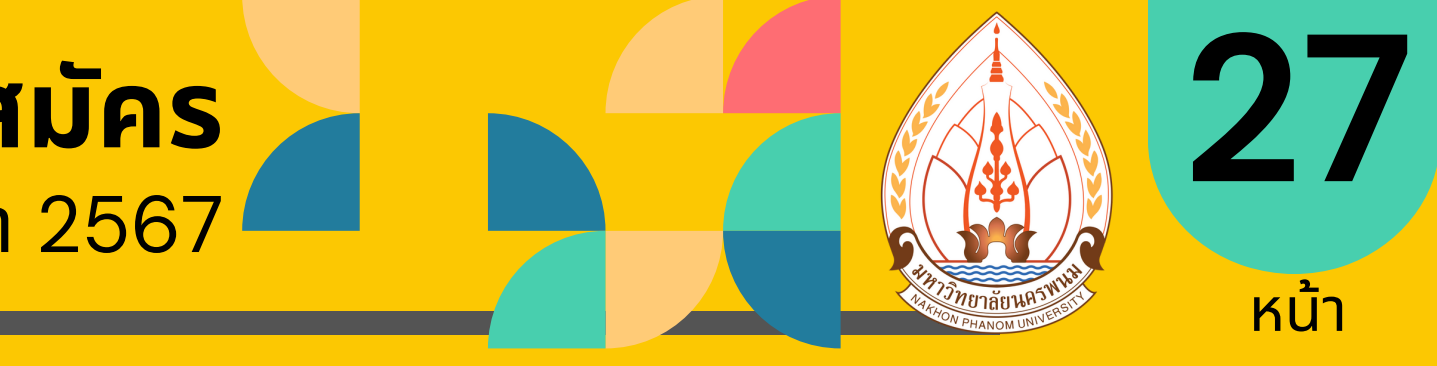

### แผนการรับสมัครบุคคลเข้าศึกษาในระดับอาชีวศึกษา ทั้ง 2 รอบ หลักสูตรประกาศนียบัตรวิชาชีพชั้นสูง (ปวส.)

### จำนวนรับ (คน)

### 30

🌐 ระบบรับสมัคร https://admission.npu.ac.th 😱 เรียนต่อ มหาวิทยาลัยนครพนม Nakhon Phanom University

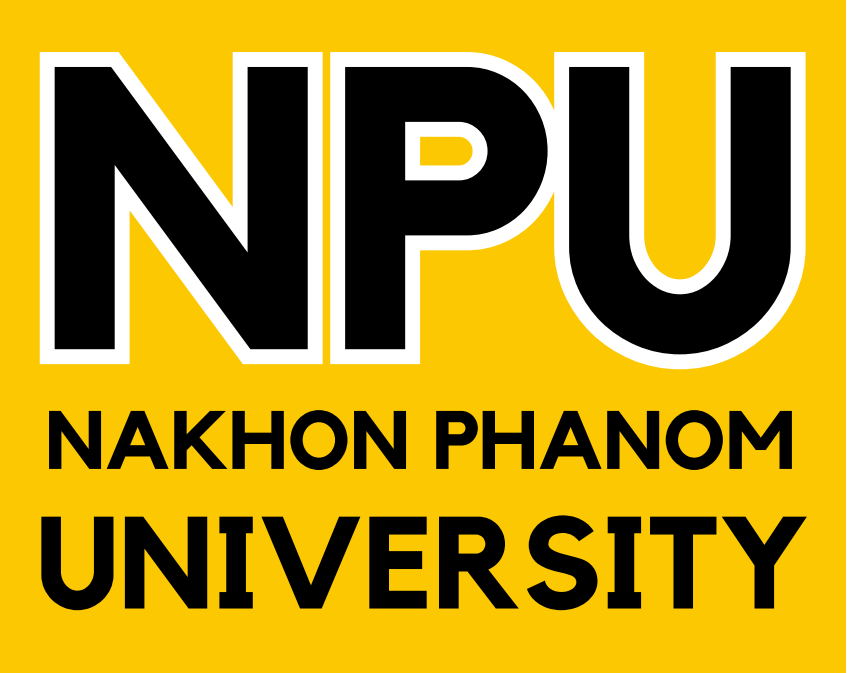

### 19 ปี ุมุหาวิทยาลัยนครพนม เป็นที่พึ่งของสังคมและชุมชน

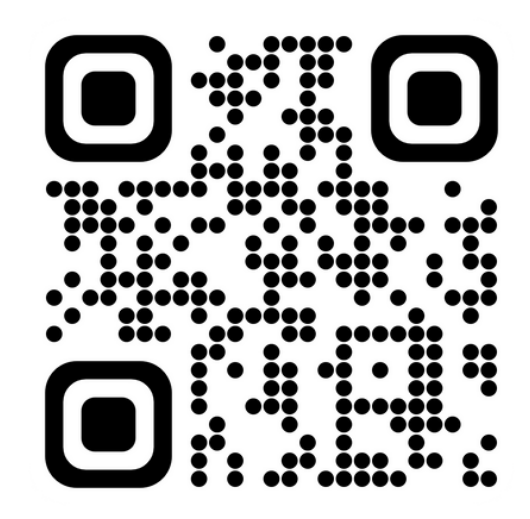

้ติดตามข่าวการรับสมัคร

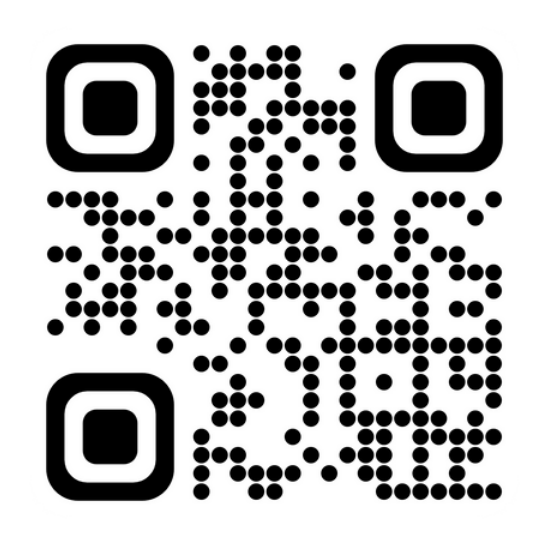

สมัครเรียนผ่านเว็บไซต์

### สอบถามข้อมูล แผนกงานรับเข้าและแนะแนวการศึกษา กองบริหารวิชาการ มหาวิทยาลิยนครพบม ้อาคารสำนักงานอธิการบดี (หลังใหม่) ชั้น 2 ที่อยู่ 167 หมู่ที่ 8 บ้านเนินสะอาด ตำบลนาราชควาย อำเภอเมืองนครพนม จังหวัดนครพนม 48000 โทรศัพท์ O 4253 2525

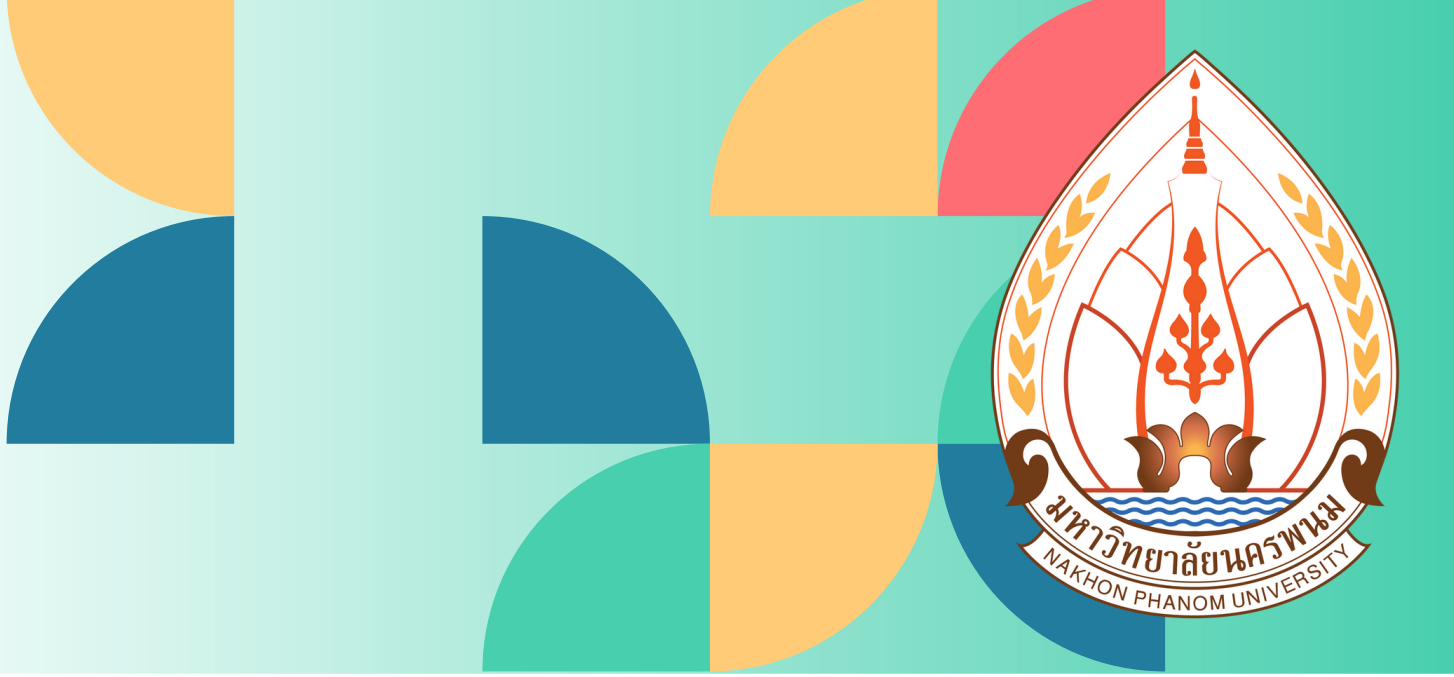

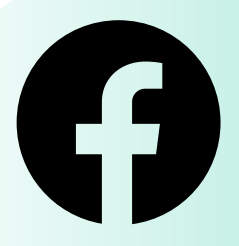

เรียนต่อ มหาวิทยาลัยนครพนม **Nakhon Phanom University** 

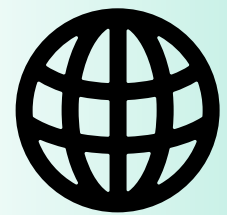

https://admission.npu.ac.th https://apply.npu.ac.th